### > P o w e r B K <

### Gestione Libri e Biblioteca

Guida rapida all'utilizzo del software (rev. 2.3 - sabato 17 agosto 2024)

- INSTALLAZIONE, ATTIVAZIONE E CONFIGURAZIONE INIZIALE
- <u>ESECUZIONE DEL SOFTWARE</u>
- DATI ANAGRAFICI: INSERIMENTO E RICERCA
- DATI BIBLIOGRAFICI: INSERIMENTO E RICERCA
- <u>GESTIONE PRELIEVI / MOVIMENTI DEI LIBRI</u>
- STAMPA LIBRI ED ETICHETTE
- <u>SCADENZARIO</u>
- INSERIMENTO E MODIFICA DELLE TABELLE DEI DATI
- DATI PERSONALI / DATI BIBLIOTECA
- <u>RUBRICA TELEFONICA</u>
- <u>CONFIGURAZIONE E OPZIONI</u>
- <u>ALTRE FUNZIONALITA'</u>
- <u>UTILIZZO DEL LETTORE DI CODICI A BARRE</u>
- IMPORTAZIONE CONTATTI E LIBRI DA FILE
- <u>AGGIORNAMENTO LIBRI DA INTERNET</u>
- <u>DEFINIZIONE DEI CAMPI PERSONALIZZATI</u>

PowerWolf Solution

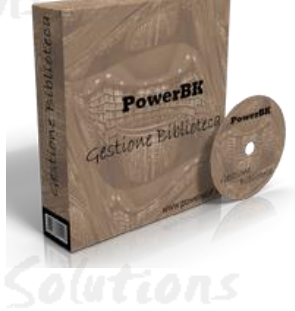

PowerWolf Solutions

PowerWolf Solutio

PowerWolf

PowerWolf Solutio

PowerWolf

PowerWolf Solutio

Questo manuale descrive le principali funzioni. Nella pagina di supporto del prodotto

www.powerwolf.it/powerbk\_supporto.htm

e nella schermata principale del software, sono presenti diverse guide che integrano questo manuale.

PowerWolf Solutions

PowerWolf Solutio

PowerWolf Solutions

PowerWolf

PowerWolf Solutions

PowerWolf Solutio

PowerWolf Solutions

**PowerWolf** 

PowerWolf Solutions

PowerWolf Solutions

PowerWolf Solutions

PowerWolf Solutio

PowerWolf

PowerWolf Solutio

#### INSTALLAZIONE, ATTIVAZIONE E CONFIGURAZIONE INIZIALE (torna all'indice)

Prima di utilizzare il programma è necessario eseguire la procedura di installazione e inizializzazione. Per installare il programma inserire il supporto fornito al momento dell'acquisto o, nel caso di download, cliccare sul file di installazione. Seguire la procedura guidata.

Maggiori informazioni sulla procedura di installazione possono essere lette dall'help online: <u>help di</u> installazione e primo utilizzo del software.

Terminata l'installazione, il programma crea un'icona sul desktop e una voce nel menù programma di Windows:

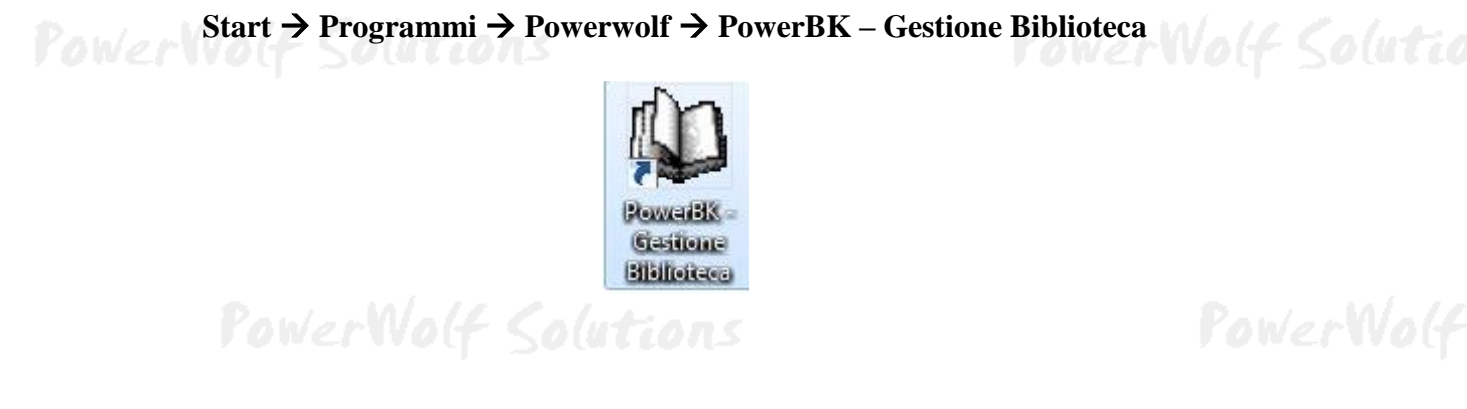

Alla prima esecuzione del software verrà richiesta la procedura di inizializzazione e installazione dei database, come mostrato nella seguente schermata:

| Inizializzazione Database - PowerBk v5.2.15                                                                                                    |                             |
|----------------------------------------------------------------------------------------------------|-----------------------------|
| INIZIALIZZAZIONE DATABASE                                                                                                    |                             |
| Ver.: v5.2.15                                                                                                    |                             |
| Configur.<br>Automatica Utilizza<br>Esistente Utilizza<br>Esistente Installa<br>Database<br>Database                                                                                                    | Database<br>Remoto<br>MySQL |
| Installa automaticamente un nuovo database nella cartella di default. Se la cartella contiene già un database valido, la procedura di inizializz<br>modifica il database e utilizza quello esistente. Negli altri casi viene installato un database "vuoto". | zazione non                 |
| Condivisione DB                                                                                                    | e language                  |
| Ricerca in corso. Connettere periferica USB o copiare sul desktop il file di configurazione                                                                                                    |                             |
|                                                                                                    |                             |

Nella scheda sono disponibili diverse opzioni.

A) **Configurazione Automatica**. Consente di installare automaticamente i database nella cartella predefinita. Normalmente questa opzione è la migliore, soprattutto se si prevede di utilizzare il database esclusivamente dal computer su cui è stato installato il programma. <u>La procedura automatica controlla se nel percorso standard è già presente un database. In tal caso utilizza quello esistente; in caso contrario provvede</u>

PowerWolf Solutio

<u>a inizializzare un nuovo database.</u> Su alcuni dei nostri software il pulsante di configurazione automatica consente di scegliere se installare automaticamente un database *locale* o *remoto su Cloud*. Un database locale è un file memorizzato sul proprio computer, che consente di accedere ai dati esclusivamente dal proprio computer o da eventuali computer connessi alla rete locale LAN (l'accesso ai dati è più veloce, ma non è possibile accedere al database da altri computer non connessi in rete locale). Un database remoto su Cloud, invece, utilizza la connessione ad internet per accedere ad un database su Cloud: l'accesso è leggermente più lento ma è possibile adoperare il software e condividere i dati su qualsiasi computer connesso ad internet. Maggiori informazioni su:

#### https://www.powerwolf.it/Acquisto\_DB\_Remoto.htm

B) Utilizza Database Esistente. Consente di adoperare un database precedentemente installato (con una precedente installazione, o su un altro computer della rete locale). Questa opzione va normalmente utilizzata dopo la reinstallazione del programma (nel caso in cui i database non sono stati rimossi), oppure nel caso in cui si sta installando il programma in uno dei computer della rete locale e si vuole aggiungere il database presente su un altro computer della rete.

C) **Installa Nuovo Database**. Consente di installare e inizializzare un nuovo database (privo di dati), in un percorso scelto dall'utente. Questa procedura va adoperata nel caso in cui si vuole installare un database pulito del programma in un nuovo percorso, senza rimuovere quello precedente, oppure se si vuole resettare tutti i dati del programma, rimuovendo il precedente database e inizializzandone uno nuovo.

### Maggiori dettagli sono riportati nell'apposita sezione di configurazione dei database.

| Pi      | ن Powerbk v5.2.16<br>File Modifica Impostazio | ni ?                                | PowerWol      |
|---------|-----------------------------------------------|-------------------------------------|---------------|
|         |                                               | Powerwolf Software Solutions        |               |
| PowerWo | Yovervolf Solutions                           | Utente amministratore 💌<br>Password | erWolf Soluti |
|         | INNY-COMPROSESSE                              |                                     |               |
|         | DB: C:\Users\admin\Doc                        | Demo Attiva Acquista                |               |
| Pa      | - Account                                     |                                     | PowerWold     |

Terminata la fase di inizializzazione, apparirà la schermata di login:

Se il prodotto non è stato mai attivato, appare la seguente schermata:

PowerBK - Gestione libri e biblioteca

PowerWolf Solutio

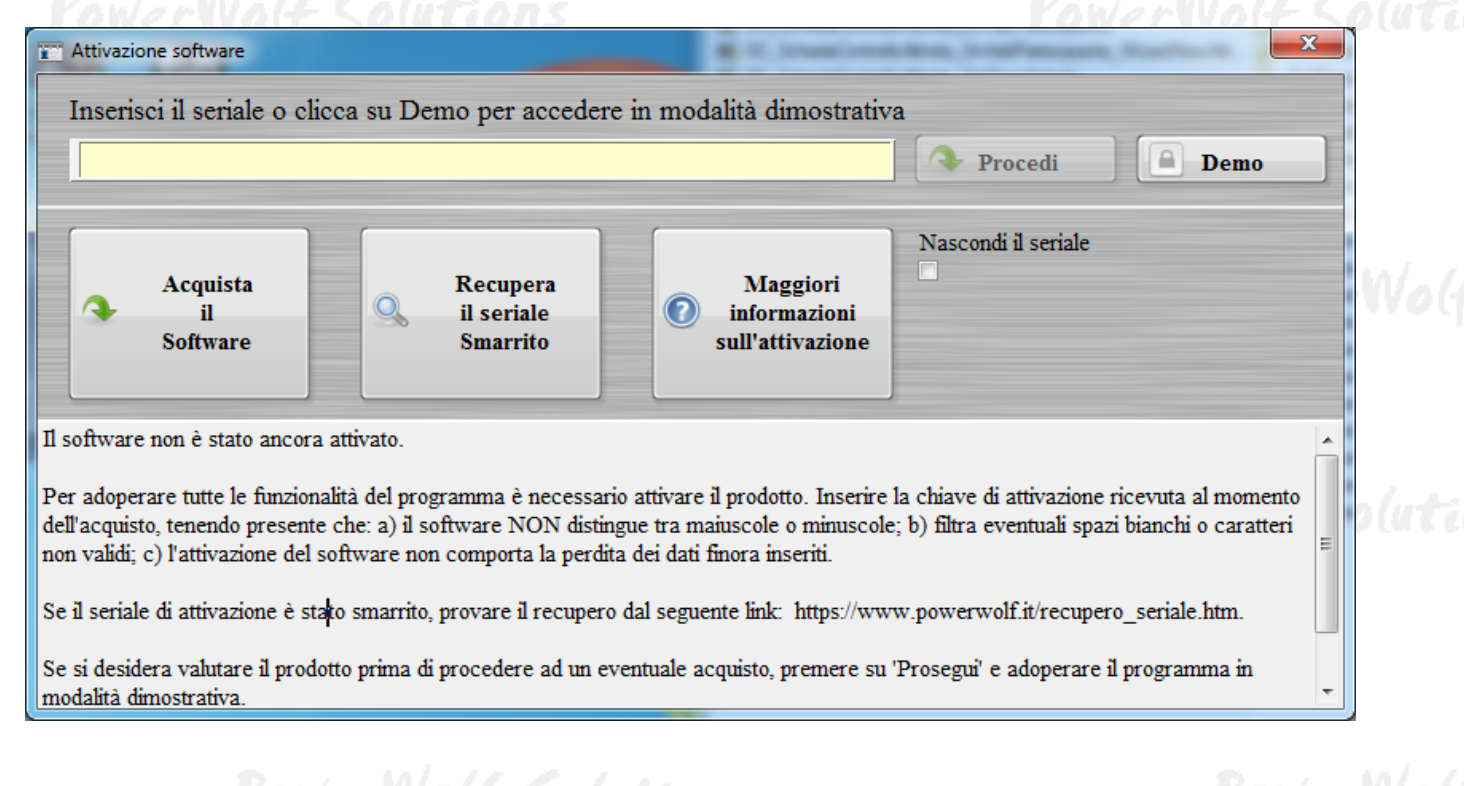

La precedente schermata è visualizzata anche quando la licenza è scaduta, oppure l'hardware (in particolare scheda madre e hard disk) del computer su cui è installato il programma è cambiato. In quest'ultimo caso è possibile ricevere una nuova licenza gratuitamente, nel primo caso è necessario rinnovare la licenza per continuare ad adoperare il programma.

Per attivare il software inserire il codice seriale o la chiave di attivazione ricevuta al momento dell'acquisto o in una successiva comunicazione (telefonica o via email) e adoperare il pulsante '*Attiva*'. Seguire la procedura guidata: se l'attivazione va a buon fine verrà visualizzato un messaggio simile al seguente:

|                | Acquisto e attivazione software     ATTIVAZIONE AUTOMATICA                                                                                                    |                            |
|----------------|----------------------------------------------------------------------------------------------------|----------------------------|
| Po<br>PowerWol | L'at<br>Note: Series of the series of the seri | isponibili:<br>isponibili: |
| Po             | werWolf Solutions                                                                                                    |                            |

Maggiori informazioni sulla procedura di acquisto e attivazione possono essere lette dall'help online: procedura di acquisto e attivazione del prodotto.

PowerBK – Gestione libri e biblioteca Maggiori informazioni sull'utilizzo della schermata di login possono essere lette dall'help online: <u>help di</u> utilizzo della schermata di login.

#### ESECUZIONE DEL SOFTWARE (torna all'indice)

Per eseguire il software è necessario cliccare sulla relativa icona nel desktop o sul menù **START** di Windows nel seguente percorso:

#### PROGRAMMI → POWERWOLF → PowerBK – Gestione Biblioteca

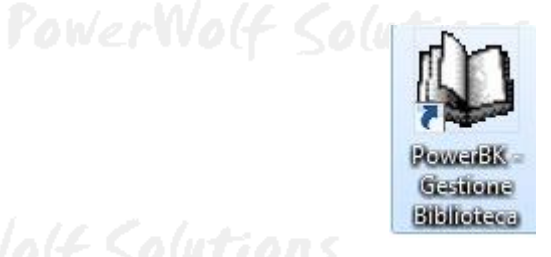

owerwog

### PowerWolf Solution

Terminato il caricamento, sarà visualizzata la finestra di login:

| ĺ       | (p) Powerbk v5.2.16<br>File Modifica Impostazio | ni ?                                  |               |
|---------|-------------------------------------------------|---------------------------------------|---------------|
| P       |                                                 | Powerwolf Software Solutions          | PowerWog      |
|         | Powervolf Solutions                             | Utente amministratore 💌               |               |
| PowerWo | 1000-00-00-00-00-00-00-00-00-00-00-00-00        |                                       | erWolf Soluti |
|         | DB: C:\Users\admin\Doc                          | uments\Powerwolf\PowerEk\database.mdb |               |
|         | Accedi Account                                  | Demo Attiva Acquista                  |               |

Inserire il Nome Utente e la Password e premere il pulsante "Accedi".

ALLA PRIMA INSTALLAZIONE DEL PROGRAMMA E' PRESENTE IL SOLO ACCOUNT DI AMMINISTRATORE, AL QUALE E' POSSIBILE ACCEDERE MEDIANTE I SEGUENTI PARAMETRI DI ACCESSO:

#### UTENTE: AMMINISTRATORE - PASSWORD: AMMINISTRATORE

Si consiglia in ogni caso di creare un account di amministratore personalizzato e di modificare la password di quello esistente, per evitare accessi non autorizzati a informazioni riservate.

La finestra di login NON distingue tra lettere maiuscole e minuscole.

Dopo aver eseguito l'accesso, si apre la schermata principale:

PowerWolf Solutio

PowerBK – Gestione libri e biblioteca

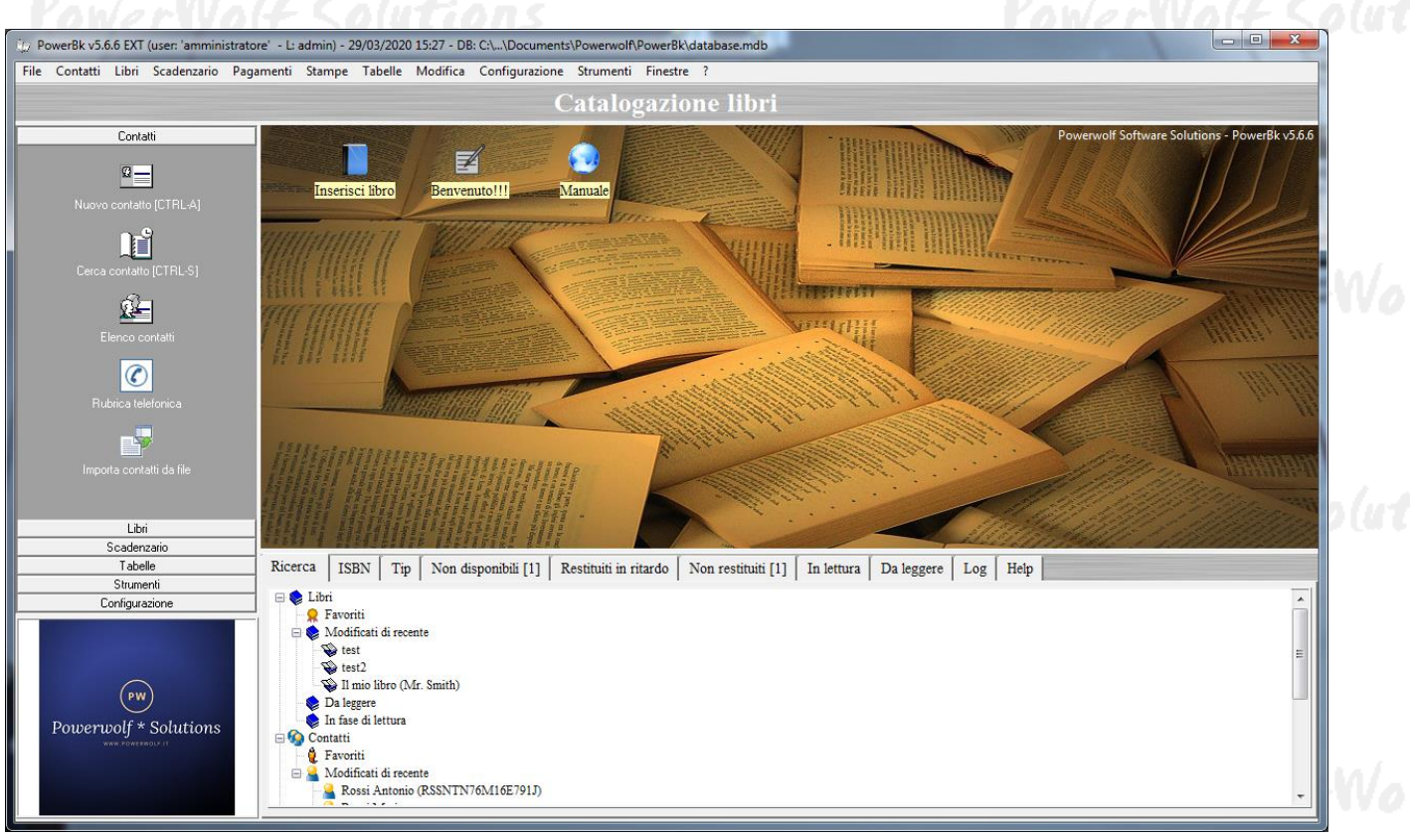

La schermata principale è composta da diverse sezioni:

- **Desktop**, un'area in cui è possibile creare icone in maniera molto simile al desktop di Windows, per velocizzare le operazioni frequenti o aprire rapidamente appunti e file multimediali;
- Menù Verticale, un menù composto da icone e testo per la selezione rapida delle principali funzioni del programma;
- Menù principale, menù orizzontale, che consente di eseguire tutte le funzionalità;
- **Navigazione e altri tools**, è un'area che svolge diverse funzioni, tra cui quella che consente di navigare attraverso le principali voci (libri, contatti e movimenti) ed eseguire le relative funzioni.

Tasti comuni: screenshot, modifica font, segnalazione bug.

Sono riportati di seguito alcune combinazioni di tasti con la relativa funzione (le combinazioni non sono disponibili in tutte le schede):

- <u>Il tasto ESC può essere adoperato per chiudere rapidamente la maggior parte delle finestre del programma</u>.
- La combinazione **CTRL-F12** (scheda screenshot) consente di salvare su file o stampare il contenuto della finestra attiva;
- La combinazione CTRL-PagUp e CTRL-PgDown consentono di variare la dimensione del font;
- La combinazione **CTRL-F11** consente di aprire la scheda per la segnalazione dei bug/proposte di miglioramento, come spiegato nell'apposita sezione.

# DATI ANAGRAFICI: INSERIMENTO E RICERCA (torna all'indice)

a) <u>Inserimento di un contatto</u>. E' disponibile un apposito pulsante nel menù verticale, come mostrato di seguito:

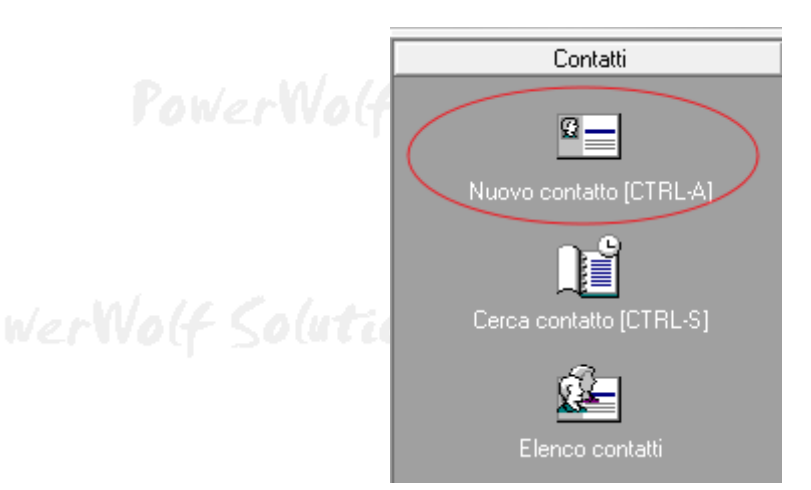

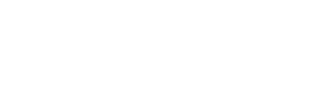

### PowerWolf Solutio

Si apre la seguente scheda:

| ig Scheda contatto                            |                                                    |            |
|-----------------------------------------------|----------------------------------------------------|------------|
|                                               | >Inserimento / Modifica Contatto <                 |            |
| Salva Esci Stampa                             |                                                    | 1.1.1.     |
| Cognome                                       | Nome                                               | pute       |
|                                               |                                                    |            |
| Dati principali Dati fiscali File Pagamenti F | Foto Descrizione Campi personalizzati Opzioni + F8 |            |
| Sesso Data di nascita Comu                    | nne di nascita Prov.                               |            |
|                                               | E3                                                 |            |
| Codice Fiscale                                | Tipologia                                          | 101 m      |
|                                               |                                                    | WO(f       |
| Comune di residenza                           | CAP Prov.                                          |            |
| <u> </u>                                      | F4                                                 |            |
| Indirizzo (Via + N. Civico)                   | Email                                              |            |
| <u> </u>                                      |                                                    | a lunter   |
| Telefono Abitazione Cellulare                 | Ufficio / Altro N° di FAX                          | p (a c c c |
|                                               |                                                    |            |
| Pagina WEB                                    |                                                    |            |
| <u> </u>                                      |                                                    |            |
| Nº tanaara Valida dal                         | Sandanza il Tina angio / tananza Angi si Augustiti |            |
| DD/MM/YYYY                                    | DD/MM/YYYY                                         | 101-11     |
|                                               |                                                    | Involt     |

Nella scheda sono presenti diverse sottosezioni: a) *Dati principali*, per i principali dati anagrafici; b) *Dati Fiscali*, per l'inserimento dei dati bancari e fiscali; c) *File*, per associare un file (documenti, video, ...) al contatto selezionato; d) *Pagamenti*, per inserire dei pagamenti; e) *Foto*, per associare una foto, f) *Descrizione*, per l'aggiunta di una descrizione estesa; g) *Campi personalizzati* per gestire e definire campi personalizzati.

Alcune note per la compilazione dei campi:

- Il tasto **TAB** e **SHIFT** + **TAB** possono essere usati per scorrere rapidamente da un campo al successivo (TAB) o al precedente (Shift + TAB);
- Il Codice Fiscale, la Provincia e il CAP sono riempiti automaticamente;
- I comuni possono essere inseriti manualmente oppure tramite l'apposito tasto (F3 e F4) per la selezione rapida;
- Se un comune non è presente nel database o se il CAP e la provincia non sono esatti, è sempre possibile adoperare la **Scheda di gestione dei comuni** nel menù principale del programma;
- Per salvare i dati adoperare l'apposito pulsante nella parte alta a sinistra della scheda, o il tasto F10. Se il pulsante non è attivo, la causa è da ricercare nella mancata compilazione dei campi obbligatori;
- Per annullare le modifiche e uscire dalla scheda senza salvare, adoperare il tasto ESC o l'apposito pulsante.
- b) Ricerca di un contatto. Sono possibili due soluzioni, la prima attraverso la scheda di ricerca avanzata di un contatto (dal menù verticale nella sezione *Contatti* → *Cerca contatto*), e la seconda che utilizza la scheda di **Gestione dei contatti**, come mostrato di seguito:

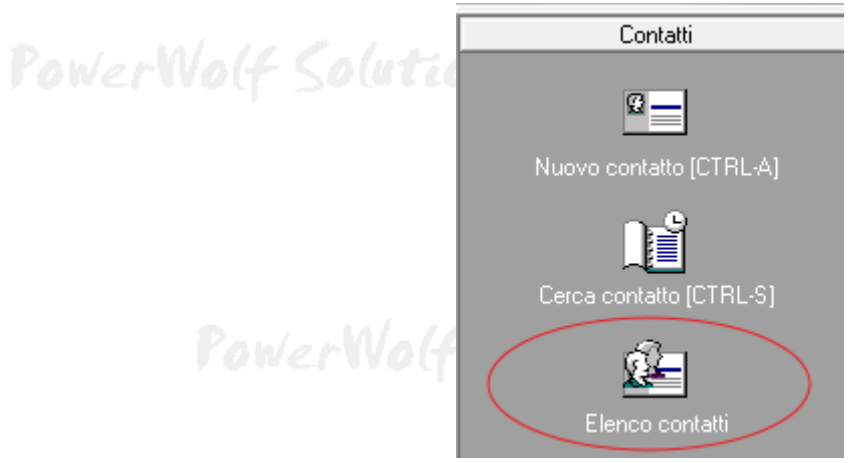

Si apre la seguente scheda:

owerWolf Solutions

PowerWolf Solutio

PowerWolf

| nome           | Nome          | Codice Fiscale | Telefono casa   | Telefono ufficio |   |  |
|----------------|---------------|----------------|-----------------|------------------|---|--|
| le francesco   | antonio       |                |                 |                  |   |  |
|                |               |                |                 |                  |   |  |
|                |               |                |                 |                  |   |  |
|                |               |                |                 |                  |   |  |
|                |               |                |                 |                  |   |  |
|                |               |                |                 |                  |   |  |
|                |               |                |                 |                  |   |  |
|                |               |                |                 |                  |   |  |
|                |               |                |                 |                  |   |  |
|                |               |                |                 |                  |   |  |
|                |               |                |                 |                  |   |  |
|                |               |                |                 |                  |   |  |
|                |               |                |                 |                  |   |  |
|                |               |                |                 |                  |   |  |
|                |               |                |                 |                  |   |  |
|                |               |                |                 |                  |   |  |
|                |               |                |                 |                  |   |  |
|                |               |                |                 |                  | - |  |
|                | III           |                |                 |                  | • |  |
|                |               | Ricerca (cos   | mome nome C.F.) | Contatti         | 1 |  |
| 1              |               | racerea (cog   | ,               | Contatu.         |   |  |
| Nuovo (F2)     | Modifica (F4) | Rimuovi (F3)   |                 |                  |   |  |
|                |               |                |                 |                  |   |  |
| Deducing Talef | Essente (E12) | Invia Encel    |                 |                  |   |  |
| Rubrica Teler. | Esporta (F12) | Invia Email    |                 |                  |   |  |
|                |               |                |                 |                  |   |  |

Per ricercare rapidamente un contatto, è possibile digitare parte del cognome o nome, o il codice fiscale nell'apposita casella di ricerca. Nella parte superiore sono visualizzati i contatti che soddisfano i criteri di ricerca. Per inserire un nuovo contatto è possibile adoperare il pulsante **Nuovo** (o il tasto F2). Dopo aver selezionato un contatto è possibile modificare i dati o eliminarlo con i pulsanti **Modifica** (F4) e **Rimuovi** (F3).

E' possibile personalizzare le colonne visualizzate in elenco adoperando il menù che si attiva con il tasto destro del mouse sull'elenco delle voci (funzione *personalizza colonne*).

Sono inoltre disponibili le funzioni di visualizzazione della rubrica telefonica (*Rubrica Telef.*), l'esportazione dei dati su file, la stampa e l'invio di email.

PowerWolf Solutio

# DATI BIBLIOGRAFICI: INSERIMENTO E RICERCA (torna all'indice)

Per inserire un nuovo libro, è presente l'apposita voce nel menù verticale, come mostrato nella seguente schermata:

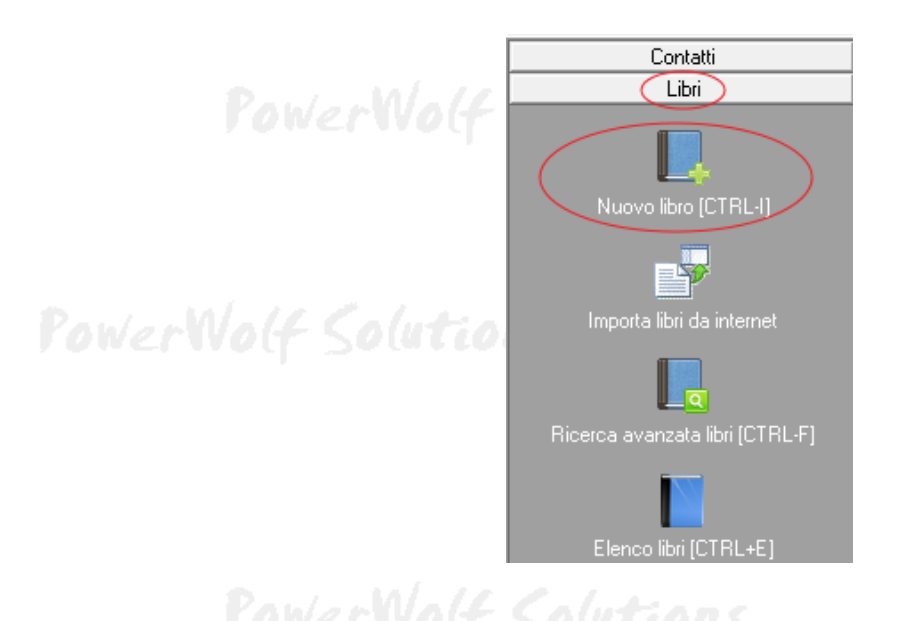

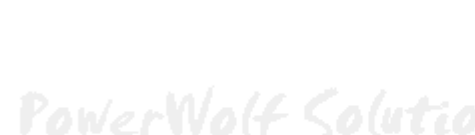

Si apre la seguente scheda per l'inserimento di un nuovo libro nel database:

| ig Nuovo libro                                                                                                    |        |
|----------------------------------------------------------------------------------------------------|--------|
| Nuovo libro                                                                                                    |        |
| Salva Esci Stampa Internet 🔘                                                                                                    | plutic |
| Titolo (*obbligatorio) Autore                                                                                                    |        |
| Dati 1 Dati 2 Dewey Altro Foto Internet File Indice Tag Usura Info Custom Movim. Gerarchia Extra +                                                                                                    |        |
| Editore Edizione Stampa                                                                                                    |        |
| Autore n.2 Traduttore                                                                                                    | Wolf   |
| Sottotitolo Titolo originale                                                                                                    |        |
| Condizione     Lingua     Data acquisto     N° volumi     Pagine       Image: Image: Ima | plutic |
| Argomento principale Argomento secondario Tipologia                                                                                                    |        |
| Locazione Posizione / Scaffale Inventario                                                                                                    |        |
| I.S.S.N. ISBN                                                                                                    | Wolf   |

### PowerWolf Solutions

Alcune note:

- Per abilitare il salvataggio è necessario inserire i dati obbligatori;
- Alcuni campi, come la **locazione**, l'**argomento**, la **tipologia di consultazione** e così via possono essere editati con le apposite tabelle (vedi sezione del manuale dedicata alla consultazione e modifica delle tabelle dei dati);
- Per salvare un libro è sufficiente premere il tasto F10;
- Il Tasto ESC consente di uscire rapidamente dalla scheda senza salvare.

Per ricercare un libro sono possibili due strade, la prima mediante la scheda di ricerca avanzata dei libri (presente nella sezione **Libri** del menù verticale), la seconda mediante la scheda **Elenco libri**, come mostrato di seguito:

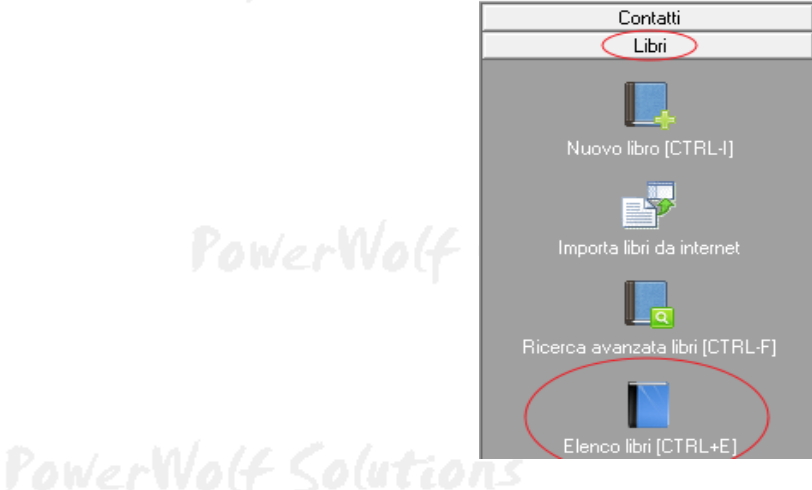

### PowerWolf

### PowerWolf Solutio

Si apre la seguente scheda:

| Cp Gestione Libri (F5: Aggiorna scheda - CTRL-F12: Screenshot)                                                                                                    |                                                                   |  |
|----------------------------------------------------------------------------------------------------|-------------------------------------------------------------------|--|
|                                                                                                    |                                                                   |  |
| ۲<br>ricerca: dove رو<br>Dovunque Tutti (F7) Ir                                                                                                    | Dozioni scheda Movimenti<br>nfo Contenuto Descrizione Indice Foto |  |
| At<br>Nuovo (F2) Modifica (F4) Rimuovi (F3) Clona (F8)<br>Stampa (F9) Esporta Movimento Google books<br>ordina per tipo ricerca filtri addizionali libri<br>Tri<br>Tri<br>Tri<br>Tri<br>Tri<br>Tri<br>Tri<br>T | utore                                                             |  |

Nella scheda è possibile ricercare rapidamente un libro inserendo parte del titolo, dell'autore o del numero ISBN. Sono inoltre disponibili alcuni filtri di ricerca e un selettore per decidere la modalità di ordinamento dei risultati.

Alcune note sulla scheda:

- Il pulsante Tutti consente di resettare i filtri e visualizzare tutti i libri presenti nel database;
- E' possibile ricercare rapidamente un libro tramite numero ISBN o Barcode, adoperando un lettore di codici a barre (vedi apposita sezione di questo manuale);
- Il pulsante **Nuovo** consente di inserire un nuovo libro nel database; per clonare un libro esistente, adoperare il pulsante **Clona**;
- Dopo aver selezionato un libro nella tabella, è possibile modificarlo (pulsante **Modifica** tasto F4) o eliminarlo (**Rimuovi** tasto F3);
- I dati visualizzati possono essere esportati ed eventualmente stampati mediante il pulsante Esporta;
- E' possibile associare un nuovo movimento (prestito / prelievo) al libro selezionato, mediante il pulsante **Movimento** (maggiori informazioni nell'apposita sezione del manuale);
- Nella parte in basso a destra della scheda è presente una sezione in cui sono visualizzate le principali informazioni del libro selezionato;
- Alcune operazioni sono disponibili cliccando sulla tabella con il tasto destro del mouse (si apre un menù con le relative funzioni).

<u>Personalizzazione delle colonne visualizzate</u>. Cliccando con il tasto destro del mouse sull'elenco dei libri visualizzati è possibile personalizzare le colonne visualizzate (e quindi esportabili mediante il pulsante *Esporta*) con la funzione *Esporta colonne*: si apre una scheda che consente di selezionare quali colonne visualizzare e quali nascondere.

PowerWolf Solutions

PowerWolf Solution

PowerWolf Solutio

#### GESTIONE PRELIEVI / MOVIMENTI DEI LIBRI (torna all'indice)

Il programma include alcune funzionalità per associare ad un libro un movimento (prestito, restituzione, atto di vendita, ...). In questo modo è possibile gestire i 'movimenti' di libri e riviste di una biblioteca, o semplicemente gestire i prestiti dei propri libri.

Sono disponibili due principali schede per la gestione e l'inserimento dei movimenti, come mostrato nella seguente schermata:

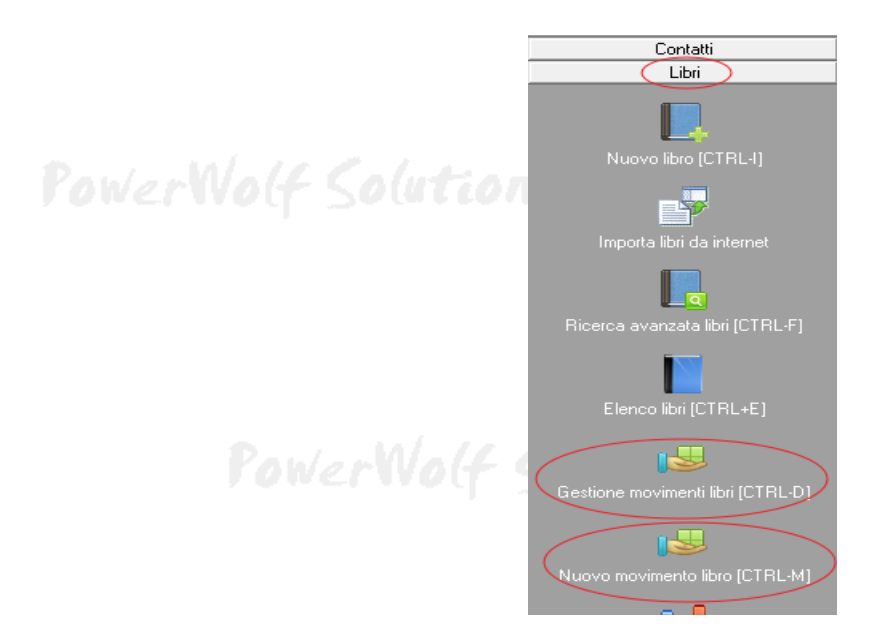

La voce **Gestione movimenti libri**, consente di visualizzare i libri 'movimentati', ed è quindi possibile controllare la persona che ha in consegna il libro, la data di consegna, l'eventuale data di restituzione:

| / Movimenti Libri (F5: rese | et filtri)               |               | 1.01.00       |               | 1999 I.     |        |                                |                 | X   |
|-----------------------------|--------------------------|---------------|---------------|---------------|-------------|--------|--------------------------------|-----------------|-----|
| Nuovo                       | Elimina                  |               | Modifica      | Restitu       | uisci       | Stampa |                                | Esporta         |     |
| Non disponibili / da restit | tuire (1) Restituiti (2) |               |               |               |             |        | Ordina risultati               | per:            |     |
| Titolo libro                | Autore                   | ISBN          | Data prelievo | Data prevista | Richiedente | Ir 🔺   | Titolo libr                    |                 |     |
| Il mio libro                | Mr. Smith                | 9780957072763 | 13/03/2020    | 29/03/2020    | Rossi Mario | 12     |                                | 0               |     |
|                             |                          |               |               |               |             |        | <ul> <li>Autore lik</li> </ul> | ro              |     |
|                             |                          |               |               |               |             |        | <ul> <li>Data prev</li> </ul>  | rista restituz. |     |
|                             |                          |               |               |               |             |        | <ul> <li>Data prel</li> </ul>  | evo             |     |
|                             |                          |               |               |               |             |        | O Richieder                    | ite             |     |
|                             |                          |               |               |               |             |        | <ul> <li>Data rest</li> </ul>  | tuz. effettiva  |     |
|                             |                          |               |               |               |             |        |                                |                 |     |
|                             |                          |               |               |               |             |        | Filtra (F9: re                 | set)            |     |
|                             |                          |               |               |               |             |        |                                |                 | •   |
|                             |                          |               |               |               |             |        | dal                            |                 |     |
|                             |                          |               |               |               |             |        | DD/M                           | M/YYYY          |     |
|                             |                          |               |               |               |             |        | al                             |                 |     |
|                             |                          |               |               |               |             |        |                                | M/YYYY          | E   |
|                             |                          |               |               |               |             |        |                                |                 |     |
| •                           |                          |               |               |               |             | 4      | 1000                           | Limite ricerca  |     |
|                             | Cer                      | ca            |               | ▼ Filtra      | x libro     |        | ▼ Fi                           | ltra x nominati | ivo |

### PowerWolf Solutions

Nella scheda sono presenti due sotto-sezioni:

- Non disponibili / da restituire, che riporta i libri non ancora restituiti;
- **Restituiti**, che riporta lo storico dei libri movimentati e restituiti.

Sono presenti inoltre diversi filtri per ricercare i movimenti di un determinato libro (*filtra x libro*) o di un determinato nominativo (*filtra per nominativo*), per ricercare in un determinato intervallo temporale (campi *dal* e *al*) e così via. Per resettare tutti i filtri, adoperare il pulsante F5.

La casella 'Cerca' consente di ricercare tra tutti i movimenti, quelli che contengono la parola specificata. E' possibile adoperare un lettore di codici a barre per ricercare rapidamente un movimento di un determinato libro tramite il suo ISBN / ISSN / Barcode (vedi apposita sezione di questo manuale).

Per modificare i dati di un movimento, è sufficiente un doppio click con il mouse sulla corrispondente voce. Inoltre alcune funzioni sono disponibili cliccando con il tasto destro del mouse sulla tabella dei movimenti.

**Inserimento di un nuovo movimento**. Per inserire un nuovo movimento, cliccare sul pulsante *Nuovo* della precedente scheda (o mediante l'apposita funzione del menù principale vista in precedenza).

Si apre la seguente scheda:

| (1) Movimento libro                                                                                                    |                                                                                                    |
|----------------------------------------------------------------------------------------------------|----------------------------------------------------------------------------------------------------|
|                                                                                                    | Seleziona libro (F7)                                                                                                    |
| Cognome                                                                                                    | Nome Seleziona contatto (F9) Nuovo contatto (F4)                                                                                     |
| Data prelievo 29/03/2020                                                                                                    | Data prevista restituzione     7 gg     15 gg     1 mese     3 mesi     6 mesi     1 anno                                            |
|                                                                                                    | Data restituzione reale           Restituisci                                                                                        |
| Importo<br>\$0,00 €                                                                                                    | Tipologia di movimento                                                                                                    |
|                                                                                                    | · · ·                                                                                                    |
| Per salvare è necessario selezionare un libro<br>data, di inserire la data corrente. In questa s<br>codici a barre per selezionare rapidamente u | b. Il tasto INS consente, nei campi di tipo<br>scheda è possibile adoperare un lettore di<br>m libro tramite ISBN / ISSN / Barcode / |

Nella scheda è possibile selezionare il libro interessato dal movimento (pulsante **Seleziona libro**, o tasto F7, o doppio click sulla casella del libro), l'eventuale nominativo associato (pulsante **Seleziona contatto**, o tasto

F9, o doppio click sulle caselle del nominativo), la data di prelievo e restituzione ed eventuali informazioni addizionali.

Con i libri che hanno associato un barcode o ISBN, in questa scheda è possibile adoperare un lettore di codici a barre per la selezione rapida del libro.

Alcune note:

- rWolf Solutions
- Il pulsante *Restituisci* consente di inserire rapidamente la data odierna ed etichettare il libro come effettivamente restituito;
- E' possibile creare un nuovo contatto direttamente da questa scheda, mediante il pulsante *Nuovo contatto*;
- E' possibile associare un eventuale importo al movimento (ad esempio l'importo di vendita) tramite la casella *Importo*;
- E' disponibile la casella *Tipologia di movimento* per assegnare al movimento una tipologia specifica (ad esempio *Vendita*, *Prestito*, ...). La tabella delle tipologie è editabile mediante il pulsante presente a destra della casella di selezione della tipologia.

PowerWolf Solutions

PowerWolf

PowerWolf Solutions

PowerWolf Solutio

PowerWolf Solutions

PowerWolf

PowerWolf Solutions

#### **STAMPA SCHEDA LIBRI ED ETICHETTE** (torna all'indice)

Il software consente di stampare le schede dei libri ed eventualmente le relative etichette adesive.

Le etichette adesive possono, ad esempio, essere adoperate per catalogare libri e adoperare un lettore di codici a barre per l'individuazione rapida dei libri nelle apposite schede del software, tramite un lettore di codici a barre.

La maniera più semplice di stampare una scheda di un libro o la relativa etichetta, è tramite la scheda di gestione dei libri:

|                                                                |                                          |                                                                        |                                             | Autore             |                                     | I                                                                             | nventario                                                      | I                         | ISBN A               |
|----------------------------------------------------------------|------------------------------------------|------------------------------------------------------------------------|---------------------------------------------|--------------------|-------------------------------------|-------------------------------------------------------------------------------|----------------------------------------------------------------|---------------------------|----------------------|
| Il Mio libro<br>Mibro di prova                                 |                                          |                                                                        |                                             | Mr. Smith<br>Brown |                                     | 1:                                                                            | 23456789                                                       | 9                         | 97809570<br>11283128 |
| est                                                            |                                          | )                                                                      |                                             |                    |                                     | 1                                                                             | )                                                              | 1                         | 2345678              |
| text2                                                          |                                          |                                                                        |                                             |                    |                                     | 1                                                                             | 00                                                             |                           |                      |
| est3                                                           |                                          |                                                                        |                                             |                    |                                     | 5                                                                             | 0                                                              | 7                         | 76576576             |
|                                                                |                                          |                                                                        |                                             |                    |                                     |                                                                               |                                                                |                           |                      |
|                                                                |                                          |                                                                        |                                             |                    |                                     |                                                                               |                                                                |                           |                      |
|                                                                |                                          |                                                                        |                                             |                    |                                     |                                                                               |                                                                |                           |                      |
|                                                                |                                          |                                                                        |                                             |                    |                                     |                                                                               |                                                                |                           |                      |
|                                                                |                                          |                                                                        |                                             |                    |                                     |                                                                               |                                                                |                           |                      |
|                                                                |                                          |                                                                        |                                             |                    |                                     |                                                                               |                                                                |                           |                      |
|                                                                |                                          |                                                                        |                                             |                    |                                     |                                                                               |                                                                |                           |                      |
|                                                                |                                          |                                                                        |                                             |                    |                                     |                                                                               |                                                                |                           |                      |
|                                                                |                                          |                                                                        |                                             |                    |                                     |                                                                               |                                                                |                           | +                    |
|                                                                |                                          |                                                                        |                                             |                    |                                     |                                                                               |                                                                |                           | - F                  |
|                                                                |                                          | III                                                                    |                                             |                    | Info                                | Contenuto                                                                     | Descrizione                                                    | Indice                    | ►<br>Foto            |
| Ricerca (F9: reset)                                            |                                          | Dove                                                                   |                                             |                    | Info                                | Contenuto                                                                     | Descrizione                                                    | Indice                    | ►<br>Foto            |
| Ricerca (F9: reset)                                            | ·                                        | III<br>Dove<br>Ĵ ↓Dovunque                                             | Tutti (I                                    | 7)                 | Info<br>Opzion                      | Contenuto<br>i scheda                                                         | Descrizione                                                    | Indice vimenti            | Foto                 |
| Ricerca (F9: reset)                                            |                                          | III<br>Dove<br>∯Dovunque                                               |                                             | 7)                 | Info<br>Opzion                      | Contenuto<br>i scheda                                                         | Descrizione                                                    | [ Indice<br>vimenti       | Foto                 |
| Ricerca (F9: reset)                                            | Modifica (F4)                            | III<br>Dove<br>∯Dovunque<br>Rimuovi (F3)                               | Tutti (I                                    | 7)<br>F8)          | Info<br>Opzion<br>Car               | Contenuto<br>i scheda<br>ica libri all'avvi                                   | Descrizione                                                    | Indice<br>vimenti         | Foto                 |
| Ricerca (F9: reset)                                            | Modifica (F4)                            | m<br>Dove<br>∲Dovunque<br>Rimuovi (F3)                                 | Tutti (I                                    | F8)                | │ Info<br>Opzion<br>☑ Car           | Contenuto<br>i scheda<br>ica libri all'avvi                                   | Descrizione                                                    | Indice<br>vimenti         | Foto                 |
| Ricerca (F9: reset)<br>Nuovo (F2)                              | Modifica (F4)                            | "" Dove \$ Dovunque Rimuovi (F3)                                       | Tutti (I                                    | 7)<br>F8)          | Info<br>Opzion<br>Car               | Contenuto<br>i scheda<br>ica libri all'avvi                                   | Descrizione<br>Mov<br>o della scheda<br>risultati della ric    | Indice<br>vimenti<br>erca | Foto                 |
| Ricerca (F9: reset)<br>Nuovo (F2)<br>Stampa (F9)               | Modifica (F4)                            | m<br>Dove<br>ĴDovunque<br>Rimuovi (F3)<br>Movimento                    | Clona (                                     | 7)<br>F8)<br>ooks  | Info<br>Opzion<br>Car               | Contenuto<br>i scheda<br>ica libri all'avvi                                   | Descrizione<br>  Mov<br>o della scheda<br>risultati della rico | Indice<br>vimenti<br>erca | Foto                 |
| Ricerca (F9: reset)<br>Nuovo (F2)<br>Stampa (F9)               | Modifica (F4)                            | m<br>Dove<br>↓Dovunque<br>Rimuovi (F3)<br>Movimento                    | Clona (                                     | 77)<br>F8)<br>ooks | ☐ Info<br>Opzion<br>♥ Car<br>♥ 1000 | Contenuto<br>i scheda<br>ica libri all'avvi                                   | Descrizione<br>  Mov<br>o della scheda<br>risultati della ric  | Indice<br>vimenti<br>erca | Foto                 |
| Ricerca (F9: reset)<br>Nuovo (F2)<br>Stampa (F9)<br>Ordina per | Modifica (F4)<br>Esporta<br>Tipo ricerca | m<br>Dove<br>↓Dovunque<br>Rimuovi (F3)<br>Movimento<br>Filtri addizion | Tutti (I<br>Clona (<br>Google b<br>iali Lib | 77)<br>F8)<br>ooks | Info<br>Opzion<br>Car<br>1000       | Contenuto<br>i scheda<br>ica libri all'avvi<br>DulLimite ai<br>ualizza colori | Descrizione<br>  Mov<br>o della scheda<br>risultati della ric  | Indice<br>vimenti<br>erca | Foto                 |

E' sufficiente selezionare uno o più libri e adoperare il pulsante Stampa.

N.B. La selezione multipla di libri è utile per stampare le etichette nel caso di fogli con etichette adesive multiple.

Si apre la seguente scheda:

PowerWolf Solutio

PowerWolf Solutio

| 😥 Menù Stampa                            |                   |                                                                                                    |                                                                                                    |
|------------------------------------------|-------------------|----------------------------------------------------------------------------------------------------|----------------------------------------------------------------------------------------------------|
| Informazioni libro                       |                   | Stampante                                                                                                    |                                                                                                    |
|                                          |                   | 🗸 Stampante predefinita (pronta)                                                                                                    |                                                                                                    |
| Stampa da modello                        | Modalità<br>Excel | <ul> <li>Microsoft XPS Document Writer (pronta)</li> <li>J HP Officejet 6300 series (pronta)</li> <li>J Fax (pronta)</li> <li>J CutePDF Writer (pronta)</li> </ul>                    |                                                                                                    |
| Modello                                  |                   |                                                                                                    | <u></u>                                                                                                    |
| ETICHETTA BARCODE (Et<br>Barcode 73.xls) | ichetta           |                                                                                                    | M/a                                                                                                    |
| Proprietà documento                      | Info              |                                                                                                    |                                                                                                    |
| Etichetta                                | Modalità          |                                                                                                    |                                                                                                    |
| V                                        | Excel             | ▼                                                                                                    |                                                                                                    |
| Modello                                  |                   |                                                                                                    |                                                                                                    |
| ETICHETTA 4X10 ISBN (Ed<br>ISBN 83.xls)  | tichetta 4x10     |                                                                                                    | shet                                                                                                    |
| Etichetta iniziale                       |                   |                                                                                                    |                                                                                                    |
| Copie                                    |                   |                                                                                                    |                                                                                                    |
| Stampa (F9)                              | Anteprima (F7)    | E' possibile personalizzare la stampa dei libri. In questa se<br>che consente di scegliere e creare modelli di stampa.<br>Sul lato destro della scheda è presente un riquadro di ante | cheda è disponibile un pulsante di personalizzazione<br>eprima che si attiva esclusivamente con i modelli RTF |

La scheda è composta da tre sezioni:

- a) *Informazioni libro*: consente di esportare su file ed eventualmente stampare un riepilogo delle principali informazioni dei libri selezionati;
- b) *Stampa da modello*: consente di stampare le principali informazioni dei libri selezionati, mediante un modello di stampa personalizzabile. Per maggiori informazioni consultare la guida presente nella scheda di configurazione dei modelli (è disponibile un apposito pulsante nella precedente schermata);
- c) *Etichetta*: consente di stampare etichette adesive singole o multiple dei libri selezionati.

Nota: consigliamo l'utilizzo della modalità EXCEL, disponibile solo nel caso in cui sul computer sia installata una versione recente di Microsoft Excel.

In caso contrario adoperare la modalità RTF / DOC (tramite l'apposito selettore Modalità).

#### Stampa etichette adesive su fogli preformati.

Il software consente di stampare su etichette adesive le informazioni dei libri selezionati, in particolare il codice a barre o ISBN. Questo consente ad esempio, di utilizzare un lettore di codici a barre per riconoscere rapidamente un libro su cui è stata applicata l'etichetta.

Per stampare etichette, abilitare l'apposito selettore '*Etichetta*' (vedi precedente schermata), selezionare la modalità (consigliata *Excel*), selezionare il modello desiderato (ad esempio *Etichetta 4x10 ISBN*). E' disponibile inoltre la casella *Etichetta Iniziale* il cui valore predefinito è 1. Con il valore predefinito il software, nel caso in cui sono stati selezionati più libri, comincia a generare etichette a partire dalla prima posizione del modello selezionato. Se al contrario è selezionato un numero superiore a 1, il software

comincia dall'etichetta selezionata nella casella: questo consente di riutilizzare un foglio con etichette prestampate, adoperato parzialmente in una precedente stampa. In altre parole, se nella stampante è presente un foglio dove le prime 5 etichette sono state adoperate, è necessario selezionare il valore 6 nel campo '*Etichetta iniziale*'. <u>Il campo ovviamente non ha alcun effetto con i modelli che non prevedono etichette multiple, come i modelli di stampa per etichette singole</u>.

I modelli di stampa possono essere modificati, creati e cancellati mediante l'apposita scheda di configurazione dei modelli di stampa. Per le etichette il pulsante è riportato di seguito:

| 🚋 Menù Stampa                      | Concerne P          |                                                                                                    | ×    |
|------------------------------------|---------------------|----------------------------------------------------------------------------------------------------|------|
| Informazioni libro                 |                     | Stampante                                                                                                    |      |
|                                    |                     | ✓ Stampante predefinita (pronta)                                                                                                    |      |
|                                    |                     | Microsoft XPS Document Writer (pronta)     A WD Officiation (200 partice (pronta))                                                                                                    | 10/  |
| Stampa da modello                  | Modalità            | ✓ Fax (pronta)                                                                                                    |      |
|                                    | Excel               | ✓ ✓ CutePDF Writer (pronta)                                                                                                    | - 1  |
| Modello                            |                     |                                                                                                    |      |
| ETICHETTA BARCO<br>Barcode 73.xls) | DDE (Etichetta      |                                                                                                    |      |
| Proprietà docu                     | umento Info         |                                                                                                    |      |
| Etichetta                          | Modalità            |                                                                                                    |      |
|                                    | Excel               |                                                                                                    | 11/1 |
| Modello                            |                     |                                                                                                    |      |
| ETICHETTA 4X10 ISBN 83.xls)        | SBN (Etichetta 4x10 |                                                                                                    |      |
| Etichetta iniziale                 | ]                   |                                                                                                    |      |
| Copie                              |                     |                                                                                                    | 6    |
| Stampa (F9)                        | Anteprima (F7)      | E' possibile personalizzare la stampa dei libri. In questa scheda è disponibile un pulsante di personalizzazione che consente di scegliere e creare modelli di stampa.<br>Sul lato destro della scheda è presente un riquadro di anteprima che si attiva esclusivamente con i modelli RTF |      |

Nella scheda di configurazione dei modelli di stampa è disponibile il seguente pulsante per ricevere informazioni utili sulla gestione dei modelli:

| [∂ Conf | figurazione modelli | i (template)          | and southern                   | and the second diversion of the second diversion of th | ALC DESCRIPTION OF                                                                                   |                                                                      |
|---------|---------------------|-----------------------|--------------------------------|----------------------------------------------------------------------------------------------------|----------------------------------------------------------------------------------------------------|----------------------------------------------------------------------|
| ID      | Nome file           | 1                     | Descrizione                    | Percorso completo 🔺                                                                                                    | Segnalibro (bookmarks)                                                                               | Descrizione                                                          |
| 83      | Etichetta           | 4x10 ISBN_83.xls      | ETICHETTA 4X10 ISBN            | C:\Users\admin\Docume                                                                                                    | anno                                                                                                 | Anno di pubblicazio                                                  |
| 84      | Etichetta           | Singola 52x30 ISBN_84 | . ETICHETTA SINGOLA 52X30 ISBN | C:\Users\admin\Docume                                                                                                    | argomento1                                                                                           | Argomento principal                                                  |
|         |                     |                       |                                |                                                                                                    | argomento2                                                                                           | Argomento secondari                                                  |
|         |                     |                       |                                |                                                                                                    | autore                                                                                               | Autore del libro                                                     |
|         |                     |                       |                                |                                                                                                    | Autore2                                                                                              | Autore secondario                                                    |
|         |                     |                       |                                |                                                                                                    | barcode                                                                                              | Codice a barre                                                       |
|         |                     |                       |                                |                                                                                                    | Consultazione                                                                                        | Consultazione                                                        |
|         |                     |                       |                                |                                                                                                    | contenuto                                                                                            | Contenuto del libro                                                  |
|         |                     |                       |                                |                                                                                                    | dataAcquisto                                                                                         | Data di acquisto                                                     |
|         |                     |                       |                                |                                                                                                    | dataInserimento                                                                                      | Data di inserimento                                                  |
|         |                     |                       |                                |                                                                                                    | dataModifica                                                                                         | Data di modifica                                                     |
|         |                     |                       |                                |                                                                                                    | dataPubblicazione                                                                                    | Data di pubblicazio                                                  |
|         |                     |                       |                                |                                                                                                    | datiBiblioteca                                                                                       | Dati della sede / k                                                  |
|         |                     |                       |                                | -                                                                                                    | Dewey                                                                                                | Codifica DEWEY 🚽                                                     |
|         |                     | III                   |                                | 4                                                                                                    | ٠ III                                                                                                | 4                                                                    |
|         | Aggiungi Seleziona  | Rimuovi Esporta       | Modifica modello Modifica      | Questa scheda cons<br>Un modello di stamp<br>'marcatori' speciali c<br>in fase di stampa.                                                                                                    | ente di definire e personalizzar<br>la  è un file .XLS (MS Excel) d<br>he vengono riempiti automatio | re dei modelli di stampa.<br>contenente dei<br>camente dal programma |
| A       | Apri cartella       | Modelli predefiniti   |                                | Il software può aver<br>normalmente presen<br>installazione OUES                                                                                                    | e a disposizione dei modelli di<br>ti nella sotto cartella 'modelli'<br>TI MODELLI VENGONO SO        | stampa predefiniti,<br>della cartella di<br>WRASCRITTI               |

### SCADENZARIO (torna all'indice)

Si tratta di una scheda in cui sono visualizzate tutte le principali scadenze, in particolare quelle relative ai movimenti dei libri (restituzione prevista, data di prelievo, ...).

Per visualizzare lo scadenzario è disponibile l'apposito pulsante del menù verticale, come mostrato di seguito:

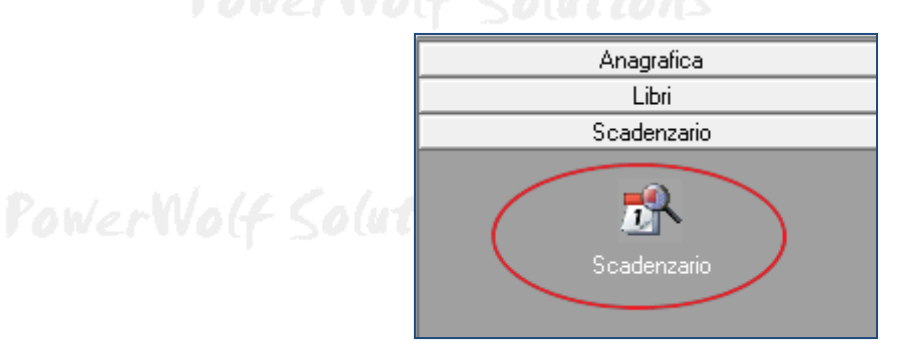

PowerWolf Solution

La scheda, visualizzata di seguito, consente di selezionare il periodo di interesse e la tipologia di eventi da ricercare:

| Îр. | Scadenzario |                             |                          |                |                       | Ŋ          |
|-----|-------------|-----------------------------|--------------------------|----------------|-----------------------|------------|
| Da  | ata         | Tipo                        | Libro                    | Contatto       | Info addizionali 🔺    |            |
| 2   | 9/03/2020   | Libro non disponibile       | Il mio libro (Mr. Smith) | Rossi Mario    | sdfdsfds dfsdfd dfdfd |            |
| 2   | 9/03/2020   | Libro non ancora restituito | Il mio libro (Mr. Smith) | Rossi Mario    | sdfdsfds dfsdfd dfdfd |            |
|     |             |                             |                          |                |                       | 1.1.1.1    |
|     |             |                             |                          |                |                       | DUTT       |
|     |             |                             |                          |                |                       |            |
|     |             |                             |                          |                |                       |            |
|     |             |                             |                          |                |                       |            |
|     |             |                             |                          |                |                       |            |
|     |             |                             |                          |                |                       |            |
|     |             |                             |                          |                |                       |            |
|     |             |                             |                          |                |                       |            |
|     |             |                             |                          |                |                       |            |
|     |             |                             |                          |                |                       |            |
|     |             |                             |                          |                |                       |            |
|     |             |                             |                          |                |                       | MALA (2    |
|     |             |                             |                          |                |                       | IVOLT      |
|     |             |                             |                          |                |                       |            |
|     |             |                             |                          |                |                       |            |
|     |             |                             |                          |                |                       |            |
|     |             |                             |                          |                |                       |            |
|     |             |                             |                          |                |                       |            |
|     |             |                             |                          |                |                       |            |
|     |             |                             |                          |                |                       |            |
|     |             | 1                           |                          |                |                       | alute .    |
| Ċ   | ial         | al                          |                          |                |                       | N COLOR CO |
| ļ   | DD/MM/Y     | YYY DD/MM/YYYY              | Tutte le scadenze        | Cerca (F2) Esp | orta ? Colori         |            |

La scheda consente di ricercare le seguenti informazioni:

- <u>Data prelievo libro</u>: sono riportati tutti i libri con movimento in uscita (prelievo) nel periodo specificato (campi '*dal*' / '*al*');

- <u>Data effettiva restituzione libro</u>: sono riportati tutti i libri con movimento in entrata (restituzione) nel periodo specificato. Viene presa in considerazione la data effettiva di restituzione del libro;
- <u>Data prevista restituzione</u>: sono riportati tutti i libri la cui data di restituzione prevista (non quella effettiva) ricade nel periodo specificato;
- Libri non disponibili: sono tutti i libri con movimentazione in uscita (prelievi) non ancora rientrati;
- <u>Libri restituiti in ritardo</u>: è l'elenco dei movimenti che riguardano libri restituiti oltre la data prevista di restituzione;
- <u>Libri non ancora restituiti</u>: è l'elenco dei movimenti che riguardano libri la cui data prevista di restituzione è inferiore a quella odierna, e dunque è presente un ritardo nella restituzione.

Alcune note sulla scheda:

- il pulsante **Esporta** consente di esportare i dati visualizzati su file, in differenti formati, ed eventualmente stamparli;
- Un doppio click del mouse su un evento consente di visualizzare ed eventualmente modificare i relativi dati;

- Cliccando sull'intestazione di una colonna è possibile ordinare alfabeticamente i dati secondo la colonna cliccata;

- Con il tasto destro del mouse su una voce della tabella si attiva un menù con il quale è possibile eseguire diverse funzioni (cancellazione, modifica libro, esportazione dei dati, ...).

PowerWolf Solutions

#### **INSERIMENTO E MODIFICA DELLE TABELLE DEI DATI** (torna all'indice)

Il programma consente la gestione di alcune tipologie di dati, raggruppati in apposite tabelle. Un esempio di dati di questo tipo è costituito dall'**argomento** di un libro. La modifica e la consultazione delle tabelle sono gestite dall'omonima sezione del menù, come mostrato di seguito:

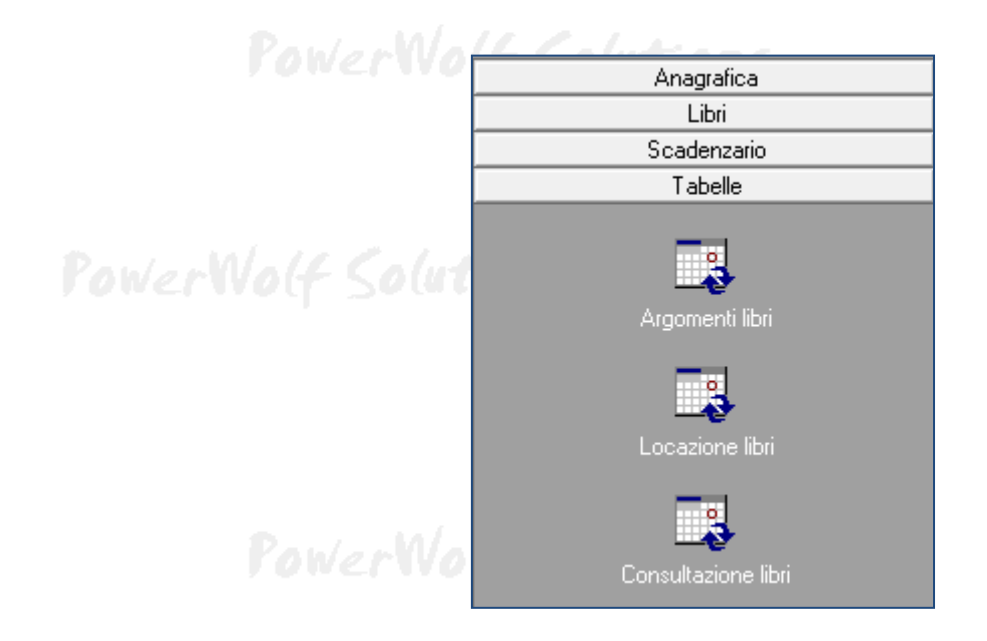

PowerWolf

Se, ad esempio, viene selezionata la voce *argomenti libri* si apre la seguente scheda:

| Ta    | Argomento        |          |         | Itilizzato come       |   | pluti  |
|-------|------------------|----------|---------|-----------------------|---|--------|
| 6     | Chimica          |          | a a     | principale/secondario |   |        |
| 4     | Fisica           |          |         | principale/secondario |   |        |
| 2     | Geografia        |          | p       | principale/secondario |   |        |
| 3     | Letteratura      |          | P       | principale/secondario |   |        |
| 5     | Matematica       |          | p       | principale/secondario |   |        |
| 1     | Storia           |          | p       | principale/secondario |   |        |
|       |                  |          |         |                       |   | 101 11 |
|       |                  |          |         |                       |   | NV0(1  |
|       |                  |          |         |                       |   |        |
|       |                  |          |         |                       | _ |        |
|       |                  |          |         |                       | _ |        |
|       |                  |          |         |                       | _ |        |
|       |                  |          |         |                       | _ |        |
|       |                  |          |         |                       |   | pluti  |
| 1     |                  |          |         |                       |   |        |
| Aggiu | ngi (F2) Rimuovi | Modifica | Esporta | Cambia utilizzo       |   |        |
|       |                  |          |         |                       | _ |        |

Nella scheda è possibile aggiungere, modificare o rimuovere una voce. È possibile anche esportare i dati su file o stampare (pulsante **esporta dati**).

# DATI PERSONALI / DATI BIBLIOTECA (torna all'indice)

Nel menù principale è disponibile la funzione per l'inserimento e la modifica dei dati personali, o della propria biblioteca / sede:

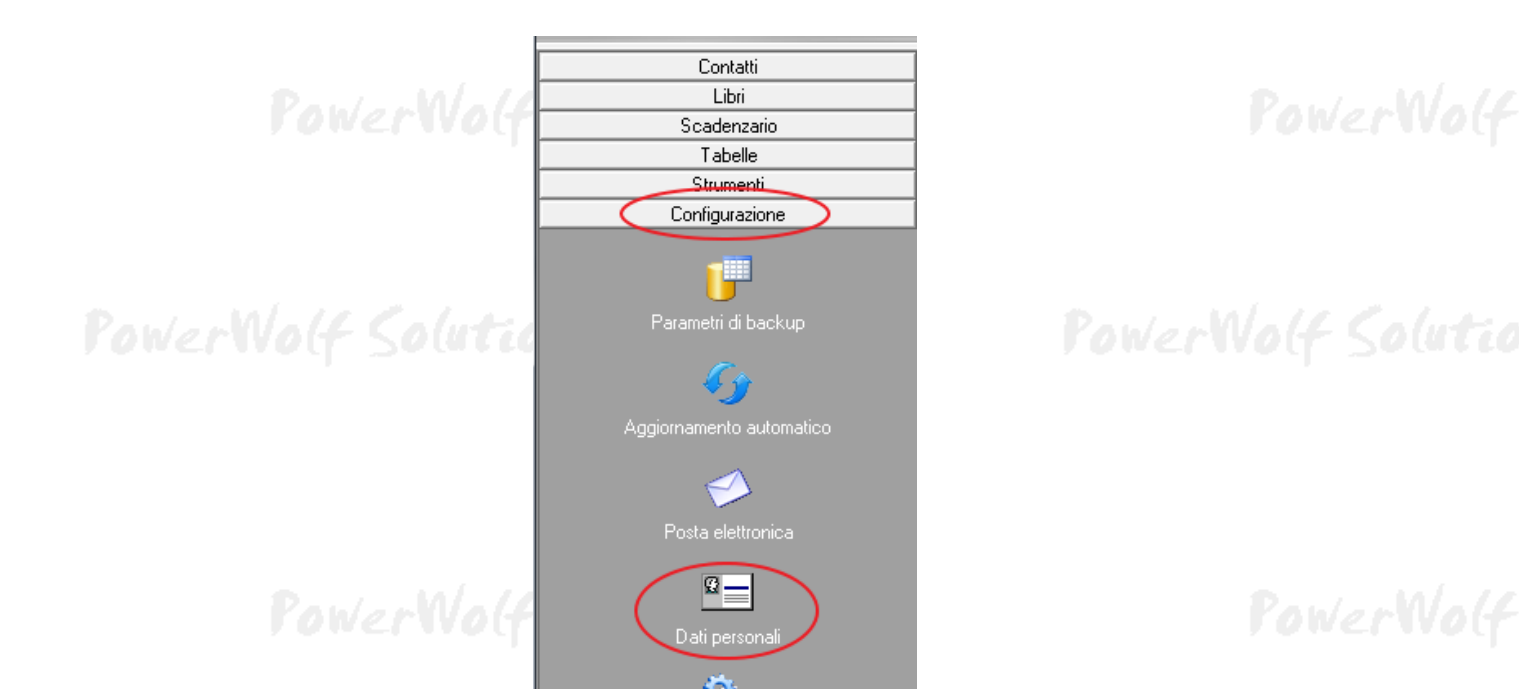

| ig/ Dati personali / Sede / Biblioteca                                             | <u> </u> | plutic |
|------------------------------------------------------------------------------------|----------|--------|
| Cognome (o Ragione Sociale) Nome                                                   |          |        |
|                                                                                    |          |        |
| Info generali Note Banca Foto                                                      |          |        |
| Sesso Data di nascita Comune di nascita                                            | Prov.    | Wo(f   |
| Nome società P. IVA Codice Fiscale                                                 | •        |        |
| Indirizzo (Via + N. Civico) Email / PEC                                            |          | 1.10   |
|                                                                                    |          | pluted |
| Comune di residenza CAP Prov. Pagina WEB                                           | <i>@</i> |        |
| Telefono abitazione     Cellulare     Ufficio / Altro     N° di FAX     Altre Info |          | Wolf   |

### PowerWolf Solutions

In questa scheda è possibile memorizzare i propri dati anagrafici, o i principali dati anagrafici della propria biblioteca o struttura, eventuali note, recapiti telefonici e informazioni fiscali.

Alcune di queste informazioni, come il Cognome (rag. sociale), il Nome e la foto sono adoperate in particolare in alcune funzioni di stampa.

### RUBRICA TELEFONICA (torna all'indice)

Nella sezione **Contati** del menù verticale è disponibile il pulsante **rubrica telefonica** che consente di visualizzare in maniera semplice e rapida tutti i contatti telefonici ed elettronici (email, pagina web) delle anagrafiche inserite nel database. Solo i contatti che possiedono almeno un numero telefonico, pagina web o un'email valida sono riportati nella scheda:

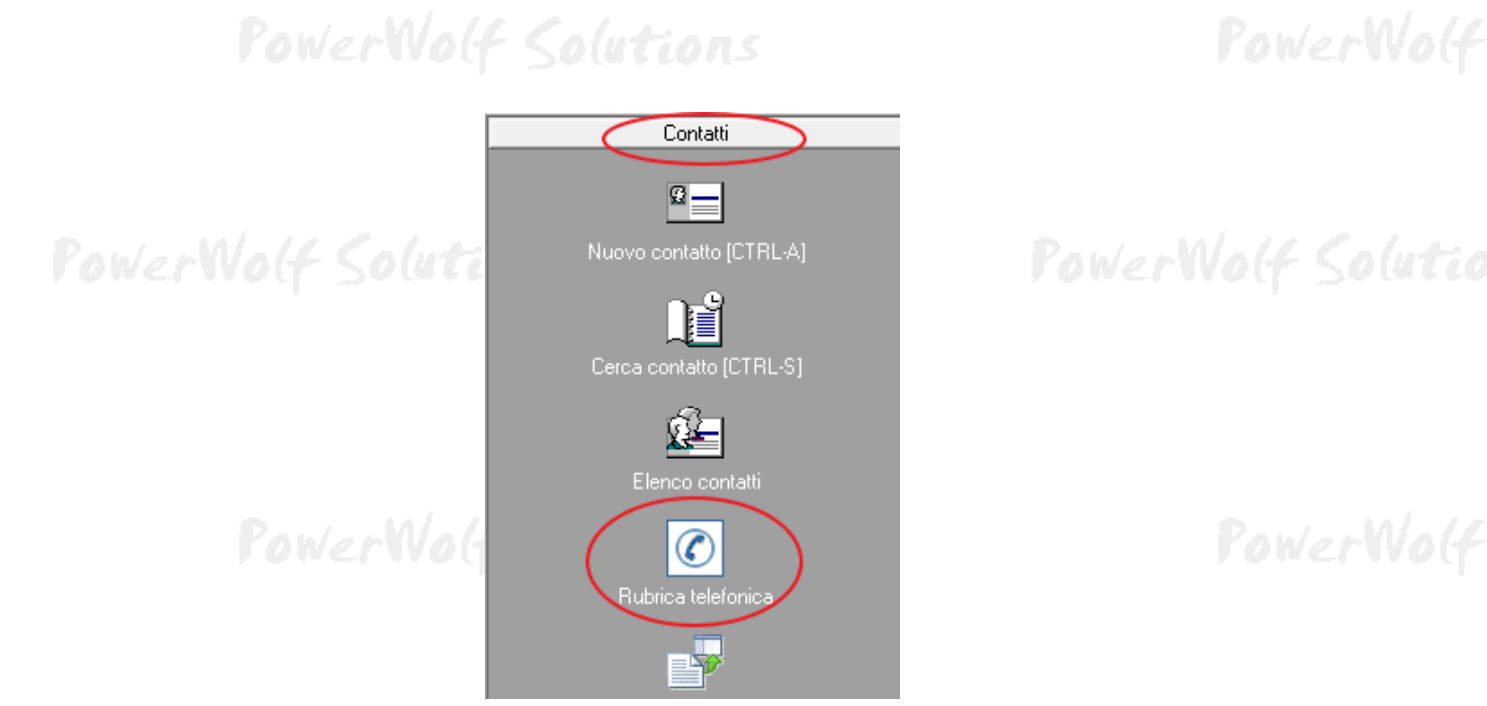

## PowerWolf Solutions

PowerWolf Solutio

| ty Rubrica   | one is fragment | Sec.          |           | Test         |            |          |           |         |
|--------------|-----------------|---------------|-----------|--------------|------------|----------|-----------|---------|
| Esporta (F9) |                 |               |           |              |            | N° Co    | ntatti: 1 |         |
| Cognome      | Nome            | Telefono casa | Cellulare | Telefono uff | Fax        | Email    | *         |         |
| de francesco | antonio         |               |           |              |            |          |           |         |
|              |                 |               |           |              |            |          |           |         |
|              |                 |               |           |              |            |          |           | Wolf    |
|              |                 |               |           |              |            |          |           | and the |
|              |                 |               |           |              |            |          |           |         |
|              |                 |               |           |              |            |          |           |         |
|              |                 |               |           |              |            |          |           |         |
|              |                 |               |           |              |            |          |           |         |
|              |                 |               |           |              |            |          |           | plutic  |
|              |                 |               |           |              |            |          |           |         |
|              |                 |               |           |              |            |          |           |         |
|              |                 |               |           |              |            |          |           |         |
|              |                 |               |           |              |            |          | -         |         |
|              | III             |               |           |              |            |          | +         |         |
|              |                 | Nessun ri     | sultato   | Sms (F8)     | Email (F6) | Web (F7) | Info      |         |
| Pot          | VerW            | off So        | lutio     | ns.          |            |          | Yowei     | Wolf    |

#### CONFIGURAZIONE & OPZIONI (torna all'indice)

Nella sezione **Configurazione** del menù verticale, come mostrato di seguito, e nelle sezioni Modifica e Configurazione del menù orizzontale, sono disponibili alcune schede per la regolazione delle opzioni del programma.

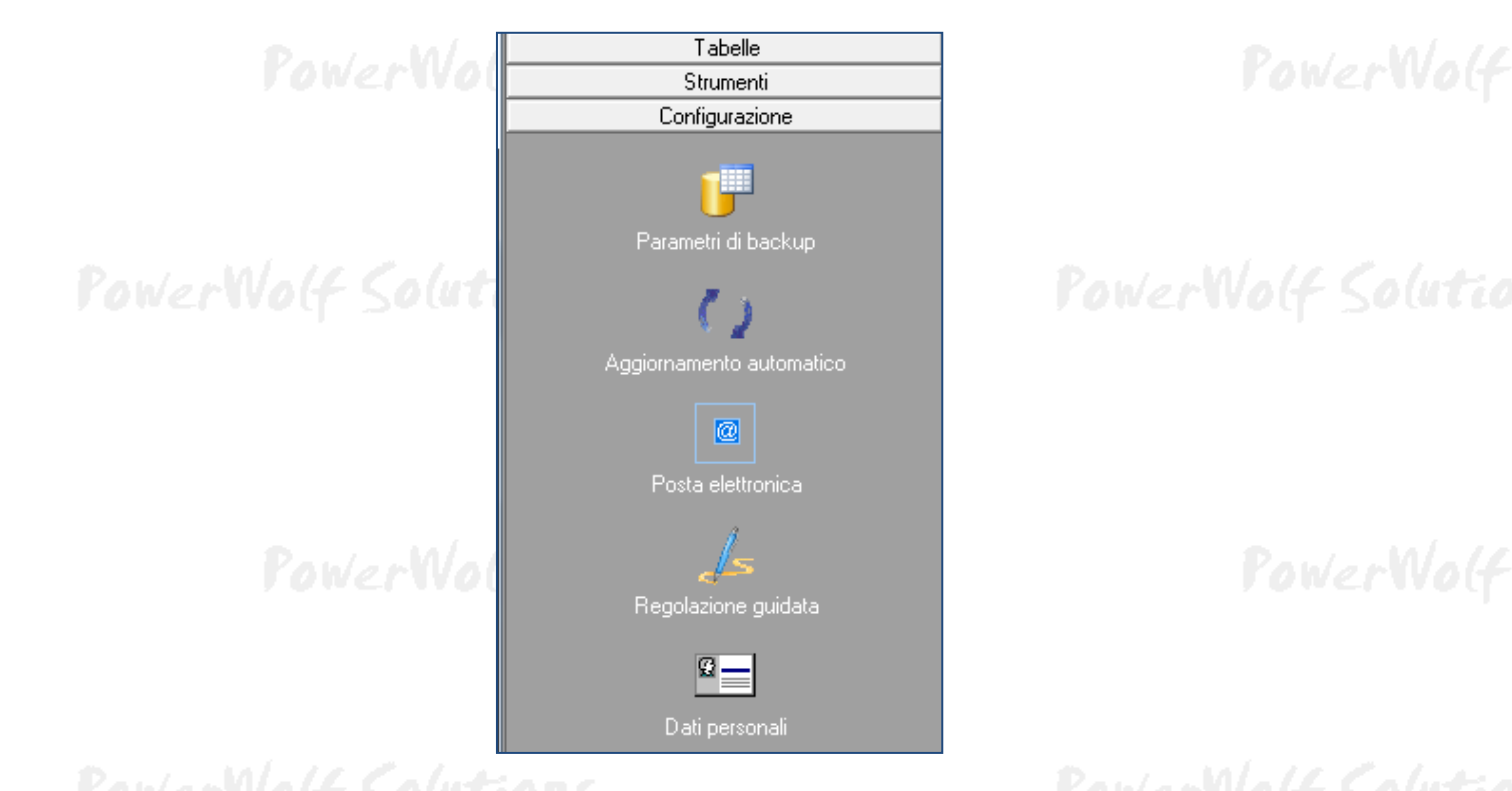

Altre opzioni di configurazione sono riportate nel menù orizzontale:

| ilg Po | owerBK - Gest      | tione Li      | bri                  |                  |                   |          |                |                    |          |   |
|--------|--------------------|---------------|----------------------|------------------|-------------------|----------|----------------|--------------------|----------|---|
| File   | <u>A</u> nagrafica | <u>L</u> ibri | <u>S</u> cadenziario | Ta <u>b</u> elle | Stam <u>p</u> a 🤇 | Modifica | Configurazione | Str <u>u</u> menti | Finestre | ? |
|        |                    |               |                      |                  |                   |          |                |                    |          |   |

Riportiamo di seguito le principali opzioni del programma:

**Modifica > Intestazione schermata principale**. Consente di personalizzare il messaggio visualizzato nella parte alta della schermata principale. Se si desidera recuperare spazio nella schermata principale, è possibile rimuovere il messaggio (il programma sopprime automaticamente la corrispondente area visiva nella schermata principale).

**Modifica > Desktop**. E' un menù che consente di inserire una nuova icona sul desktop. Le icone consentono di caricare rapidamente una scheda del programma, un file (testo, audio, video) o una nota (*post-it*). Il funzionamento è molto simile al desktop di Windows. Per gestire le icone è possibile cliccare con il tasto destro del mouse sul desktop e adoperare le funzioni del relativo menù.

**Modifica > Password di accesso.** Per modificare la password di accesso dell'utente attualmente connesso al programma. Se si utilizza l'account di default di amministratore è consigliato modificare la password per evitare accessi non autorizzati ai dati sensibili.

Modifica > Data/Ora. Consente di modificare la data e ora di sistema. Sono necessari, su Vista e sistemi operativi successivi, i diritti di amministratore.

Configurazione > Backup dei dati. Consultare l'apposita guida;.

Consente di eseguire il programma Configurazione > Esegui automaticamente all'avvio. automaticamente all'avvio di Windows.

Configurazione > Aggiornamento automatico. Consultare l'apposita sezione del manuale.

**Configurazione > Posta Elettronica**. Consultare l'apposita guida;

Configurazione > Gestione utenti. E' la scheda per la configurazione e la gestione degli account. In questa scheda è possibile creare, modificare ed eliminare gli account, ossia i dati di accesso (username, password, data di scadenza, tipologia di account, ...) degli utenti.

# ALTRE FUNZIONALITA' (torna all'indice)

**Riduci ad Icona.** Consente di minimizzare il programma nella Tray Icon, ossia nell'apposita zona a destra della Barra delle Applicazioni di Windows in cui si trovano le icone dei programmi in esecuzione. Quando si riduce ad icona il programma, non avviene nessuna perdita di informazione, né chiusura del programma. Il programma resta in memoria con tutti i dati. Per ripristinare il programma e visualizzare nuovamente la schermata principale, è sufficiente un click sulla corrispondente icona, che viene automaticamente creata nella Tray Icon. Tale funzione è utile quando si desidera mantenere in esecuzione il programma per molto tempo, senza occupare la barra delle applicazioni con il nome della finestra o il desktop;

**Calcolo Codice Fiscale e Ricerca CAP/Comuni.** Nel programma sono disponibili due schede per eseguire il calcolo automatico del Codice Fiscale (a partire dai dati anagrafici) e per ricercare un comune (ed eventualmente visualizzare il CAP e la relativa provincia):

| Codice Fiscale         |                  |  |
|------------------------|------------------|--|
| Cognome                | Nome             |  |
| Sesso Data di Nascita  | CAP              |  |
| Comune di Nascita      | Prov.            |  |
| > Codice Fiscale <     | Info             |  |
| 🕼 Ricerca CAP, Comuni, |                  |  |
| Comune                 | CAP              |  |
| Sigla Prov. Provincia  | Codice Provincia |  |
| Codice Reg. Regione    | Codice Catastale |  |
| Calcola (F7) Ir        | nfo (F1)         |  |
| - Some couls           | 10               |  |

**Partita IVA**. La scheda consente di controllare la validità della partita IVA (controllo della checksum e numero di cifre).

PowerWolf Solutions PowerWolf

|        | 🗊 Partita IVA                                                                                                    | PowerBK – Gestione libri e biblioteca |
|--------|----------------------------------------------------------------------------------------------------|---------------------------------------|
|        | Partita IVA                                                                                                    |                                       |
| PowerV | Digita un numero di partita IVA. Il LED Verde indica<br>che il numero inserito è valido. il LED Rosso indica<br>che il codice inserito non ha la giusta lunghezza o che<br>la checksum non è valida. | PowerWolf                             |

Database dei Comuni. E' una scheda che consente di visualizzare ed eventualmente modificare le informazioni sui comuni presenti nel database del programma.

| Provincia         CAP         Codice catastale         Stato         Regione           ARCINAZO ROMANO         RM         00020         A370         IT         IT                                                                                                    | Aggiungi (F2) Modifica (F6)    | Rimuovi (I | F3)   | Esporta          | Importa | Rimuovi t | tutto |
|----------------------------------------------------------------------------------------------------|--------------------------------|------------|-------|------------------|---------|-----------|-------|
| ARCINAZZO ROMANOFM00020A370ITIndext (1)Indext (1) <th< th=""><th>Comune</th><th>Provincia</th><th>CAP</th><th>Codice catastale</th><th>Stato</th><th>Regione</th><th>•</th></th<>                                                                                                    | Comune                         | Provincia  | CAP   | Codice catastale | Stato   | Regione   | •     |
| BAGNARA DI ROMAGNA       RA       48010       A551       IT       Indente of the second second                | ARCINAZZO ROMANO               | RM         | 00020 | A370             | IT      |           |       |
| BAGNO DI ROMAGNA       FO       47021       A565       IT       Indeetee       Indeetee       Indee       Indeeteee       Indeetee <td>BAGNARA DI ROMAGNA</td> <td>RA</td> <td>48010</td> <td>A551</td> <td>IT</td> <td></td> <td></td>                                                                                                    | BAGNARA DI ROMAGNA             | RA         | 48010 | A551             | IT      |           |       |
| BARBARANO ROMANO       VT       01010       A628       IT       IT <t< td=""><td>BAGNO DI ROMAGNA</td><td>FO</td><td>47021</td><td>A565</td><td>IT</td><td></td><td>=</td></t<>                                                                                                    | BAGNO DI ROMAGNA               | FO         | 47021 | A565             | IT      |           | =     |
| BASSANO ROMANOVT01030A704ITIndIndIn                                                                                                    | BARBARANO ROMANO               | VT         | 01010 | A628             | IT      |           | _     |
| CAMPAGNANO DI ROMARM00063B496ITIndIndICARPINETO ROMANORM00032B828ITITIndIndIn                                                                                                    | BASSANO ROMANO                 | VT         | 01030 | A704             | IT      |           |       |
| CARPINETO ROMANORM00032B828ITIndInd                                                                                                    | CAMPAGNANO DI ROMA             | RM         | 00063 | B496             | IT      |           |       |
| CASALROMANOMN46040B911ITImage: Comparison of the comparison of the comparison | CARPINETO ROMANO               | RM         | 00032 | B828             | IT      |           |       |
| CASTEL ROMANORM00128ITLZICASTEL SAN PIETRO ROMANORM00030C266ITITII                                                                                                    | CASALROMANO                    | MN         | 46040 | B911             | IT      |           |       |
| CASTEL SAN PIETRO ROMANORM00030C266ITImage: Comparison of the comparison of the comparison of t | CASTEL ROMANO                  | RM         | 00128 |                  | IT      | LZ        |       |
| CASTELROMANOIS86170ITMLICERVARA DI ROMARM00020C543IT                                                                                                    | CASTEL SAN PIETRO ROMANO       | RM         | 00030 | C266             | IT      |           |       |
| CERVARA DI ROMARM00020C543ITIndexICINETO ROMANORM00020C702ITIndexICIVITELLA DI ROMAGNAFO47012C777ITIndexIFABRICA DI ROMAVT01034D452ITIndexIIFELLETTE DI ROMANO D'EZZELLINOVI36060ITVNIIFIANO ROMANOVI36060S611ITIndexIIFUSINE IN VALROMANAUD33010D831ITIndexIIGENZANO DI ROMARM00045D972ITIndexIIIIIIIIIIIIIIIIIIIIIIIIIIIIIIIIIIIIIIIIIIIIIIIIIIIIIIIIIIIIIIIIIIIIIIIIIIIIIIIIIIIIIIIIIIIIIIIIIIIIIIIIIIIIIIIIIIII <t< td=""><td>CASTELROMANO</td><td>IS</td><td>86170</td><td></td><td>IT</td><td>ML</td><td></td></t<>                                                                                                    | CASTELROMANO                   | IS         | 86170 |                  | IT      | ML        |       |
| CINETO ROMANORM00020C702ITImage: Comparison of the comparison of the comparis | CERVARA DI ROMA                | RM         | 00020 | C543             | IT      |           |       |
| CIVITELLA DI ROMAGNAFO47012C777ITIIIIIIIIIFABRICA DI ROMAVT01034D452ITIIIIIIIIIIIIIIIIIIIIIIIIIIIIIIIIIIIIIIIIIIIIIIIIIIIIIIIIIIIIIIIIIIIIIIIIIIIIIIIIIIIIIIIIIIIIIIIIIIIIIIIIIIIIIIIIIIIIIIIIIIIIIIIIIIIIIIIIIIIIIIIIIIIIIIIIIIIIIIIIIIIIIIIIIIIIIIIIIIIIIIIIIIIIIIIIIIIIIIIIIIIIIIIIIIIIIIIIIIIIIIIIIIIIIIIIIIIIIIIIIIIIIIIIIIIIIIIIIIIIIII                                                                                                    | CINETO ROMANO                  | RM         | 00020 | C702             | IT      |           |       |
| FABRICA DI ROMA         VT         01034         D452         IT         Control (Control (Contro) (Contro) (Control (Control (Control (Contro) (Control (Contro        | CIVITELLA DI ROMAGNA           | FO         | 47012 | C777             | IT      |           |       |
| FELLETTE DI ROMANO D'EZZELLINO         VI         36060         IT         VN         I           FIANO ROMANO         RM         00065         D561         IT         I         I         I           FUSINE IN VALROMANA         UD         33010         D831         IT         I         I           GENZANO DI ROMA         RM         00060         E813         IT         I         I         I         I         I                                                                                                    | FABRICA DI ROMA                | VT         | 01034 | D452             | IT      |           |       |
| FIANO ROMANO         RM         00065         D561         IT         It           FUSINE IN VALROMANA         UD         33010         D831         IT         It         It           GENZANO DI ROMA         RM         00045         D972         IT         It         It           GIULIANO DI ROMA         FR         03020         E057         IT         It         It         It                                                                                                    | FELLETTE DI ROMANO D'EZZELLINO | VI         | 36060 |                  | IT      | VN        |       |
| FUSINE IN VALROMANA         UD         33010         D831         IT         It           GENZANO DI ROMA         RM         00045         D972         IT         It         It           GIULIANO DI ROMA         FR         03020         E057         IT         It         It         It           MAGLIANO ROMANO         RM         00060         E813         IT         It         It         It                                                                                                    | FIANO ROMANO                   | RM         | 00065 | D561             | IT      |           |       |
| GENZANO DI ROMA         RM         00045         D972         IT         It           GIULIANO DI ROMA         FR         03020         E057         IT         It           MAGLIANO ROMANO         RM         00060         E813         IT         It         It                                                                                                    | FUSINE IN VALROMANA            | UD         | 33010 | D831             | IT      |           |       |
| GIULIANO DI ROMA         FR         03020         E057         IT         IT           MAGLIANO ROMANO         RM         00060         E813         IT                                                                                                    | GENZANO DI ROMA                | RM         | 00045 | D972             | IT      |           |       |
| MAGLIANO ROMANO RM 00060 E813 IT                                                                                                    | GIULIANO DI ROMA               | FR         | 03020 | E057             | IT      |           |       |
|                                                                                                    | MAGLIANO ROMANO                | RM         | 00060 | E813             | IT      |           | -     |
| •                                                                                                    | (                              |            |       |                  |         |           | F     |

Gestione delle festività. E' una scheda in cui è possibile inserire e visualizzare le festività:

30 PowerWolf Solutio

PowerBK – Gestione libri e biblioteca

| rowert              | OF SOUTIONS                       | <u>rowerwolf S</u> outh    |
|---------------------|-----------------------------------|----------------------------|
| 🐲 Gestione Festivit | à HELP_PowerBK.pdf                |                            |
| Data                | Festività                         | Ricorrente?                |
| 01/01               | Capodanno                         | SI                         |
| 06/01               | Epifania                          | SI                         |
| 16/04               | Pasqua                            | NO                         |
| 17/04               | Lunedì dell'Angelo                | NO                         |
| 25/04               | Anniversario Liberazione          | SI                         |
| 01/05               | Festa dei Lavoratori!             | SI                         |
| 02/06               | Festa della Repubblica            | SI                         |
| 15/08               | Assunzione M. Vergine             | SI                         |
| 01/11               | Ognissanti                        | SI                         |
| 08/12               | Immacolata Concezione             | SI                         |
| 25/12               | SS Natale                         | SI                         |
| 26/12               | S. Stefano                        | SI                         |
|                     |                                   | alust                      |
|                     |                                   | V Col C C                  |
|                     |                                   |                            |
|                     |                                   |                            |
|                     |                                   |                            |
|                     |                                   |                            |
|                     |                                   |                            |
|                     |                                   |                            |
|                     |                                   |                            |
|                     |                                   | - M/~/                     |
|                     |                                   |                            |
| Anno: 20            | 117 Aggiungi (F9) Modifica (F2) H | Rimuovi (F3) Esporta (F12) |
|                     |                                   |                            |

#### UTILIZZO DEL LETTORE DI CODICI A BARRE (torna all'indice)

Nella schermata principale e in alcune schede dove sono gestiti i libri è possibile adoperare un lettore di codici a barre per velocizzare alcune operazioni.

Ad esempio se la schermata principale del programma è attiva, è possibile leggere il codice a barre di un libro (ad esempio quello relativo all'ISBN): se il libro e il suo numero ISBN sono stati precedentemente inseriti nel database, il programma esegue automaticamente la funzione selezionata nell'apposito campo *Operazione*, come mostrato nella seguente schermata:

| razione            |           |  |  |
|--------------------|-----------|--|--|
|                    |           |  |  |
| o utilizza un lett | ttore di  |  |  |
| specificata dal s  | selettore |  |  |
|                    |           |  |  |
|                    |           |  |  |

Alcune note:

- Il numero ISBN o Barcode può essere inserito anche manualmente senza l'utilizzo di un lettore;
- Tutti i lettori di codici a barre in commercio sono compatibili;

Il lettore può essere ad esempio adoperato nella scheda di gestione dei libri per individuare rapidamente un libro:

| 👷 Gestione Libri (F5: Aggiorna       | scheda - CTRL-F12: Screenshot) |                         |                                 |               |
|--------------------------------------|--------------------------------|-------------------------|---------------------------------|---------------|
| Titolo                               |                                | Autore                  | ISBN Barcode                    | Editore 🔺     |
| Tl mio libro                         |                                | Mr. Smith               | 9780957072763                   | Omega         |
| < [                                  | 11                             |                         |                                 | hada Marinani |
| Ricerca (F9: reset)<br>9780957072763 | Dove Tu                        | tti (F7)                | l'avvio della scheda            | Novinent      |
| Nuovo (F2)                           | Modifica (F4) Rimuovi (F3) Clo | na (F8)                 | nite ai risultati della ricerca |               |
| Ordina per                           | Esporta Movimento Goog         | le books Visualizza col | lori                            |               |

In altre schede, come quella per l'inserimento dei movimenti dei libri, il lettore di codice a barre può essere adoperato per la selezione rapida di un libro.

| Cognome                     | Nome                   |       | Seleziona contatto (F9) | Nuovo contatto (F4)  | WerW  |
|-----------------------------|------------------------|-------|-------------------------|----------------------|-------|
| Data prelievo<br>29/03/2020 | Data prevista restitu: | cione | 7 gg 15 gg 1 mese       | 3 mesi 6 mesi 1 anno | 1     |
|                             | Data restituzione rea  |       | Restituisci             |                      | 1 Cal |
| Importo<br>€0,00 €          | Tipologia di movime    | nto   |                         |                      | r 500 |
| Info                        |                        |       |                         |                      |       |
|                             |                        |       |                         |                      |       |

Chiaramente è fondamentale che i libri da riconoscere tramite lettore di codici a barre abbiano il campo ISBN (o Barcode o ISSN) riempiti correttamente. Ad esempio:

| 7 II mio libro - N               | 1r. Smith - 978 | 0957072763 |               |                | ll mio libro - Mr. Sr | nith - 97809        | 57072763       |              |          |              |
|----------------------------------|-----------------|------------|---------------|----------------|-----------------------|---------------------|----------------|--------------|----------|--------------|
| Salva                            | Esci            | Stampa     | Internet      |                |                       |                     |                |              | ۲        |              |
| Titolo (*obbliga<br>[1 mio libro | torio)          |            | <u> </u>      | Autor          | e<br>Smith            |                     |                |              | ê I      |              |
| Dati 1 Dati 2                    | 2 Dewey         | Altro Foto | Internet File | Indice Tag     | Usura Info            | Custom 1            | Movim. Gera    | archia Ext   | ra   +   |              |
| Omega                            |                 |            |               |                |                       | l I                 | 1              |              | -        | ler <b>w</b> |
| Autore n.2                       |                 |            |               |                |                       | Traduttore<br>tradf |                |              |          |              |
| Sottotitolo                      |                 |            |               |                |                       | Titolo origi        | nale           |              |          |              |
|                                  |                 |            |               |                |                       |                     |                |              |          | Cali         |
| Condizione                       |                 | -          | Lingua        | 1              | Data acquisto         |                     | N° volumi<br>1 | Pagin<br>256 | le       | 200          |
| Argomento pri                    | ncipale         |            | Argome        | nto secondario |                       | Tipolos             | gia            |              |          |              |
| Letteratura                      |                 |            |               |                | Z                     | <u>)</u>            |                |              | <b>-</b> |              |
| Locazione                        |                 |            | Posizion      | e / Scaffale   |                       | Inventa             | urio           |              | 5        |              |
| ISSN                             |                 |            | ISBN          | 2              |                       | 12343               | 0709           | ] [          |          | 1 101        |
| 1.0.0.11                         |                 |            |               |                | )                     |                     |                |              |          | 10000        |

PowerWolf Solutions

#### IMPORTAZIONE CONTATTI E LIBRI DA FILE (torna all'indice)

Il programma consente di importare i dati dei contatti (nome, cognome, email, ...) e i dati dei libri da file esterni. Sono supportati diversi formati tra cui .TXT, CSV, XLS. Con questa funzione è possibile tra le altre cose importare i dati memorizzati in altri programmi, come ad esempio Microsoft Outlook.

Di seguito verranno descritte le procedure per importare i dati dei contatti: per l'importazione dei libri la procedura è analoga.

Per importare i dati di Outlook è sufficiente eseguire il programma Outlook ed esportare i dati dei contatti su file CSV. E' possibile importare tali dati con la procedura descritta di seguito.

Per eseguire il wizard di importazione dati, adoperare la voce **Importa contatti da file** nel sottomenù **Contatti** del menù principale:

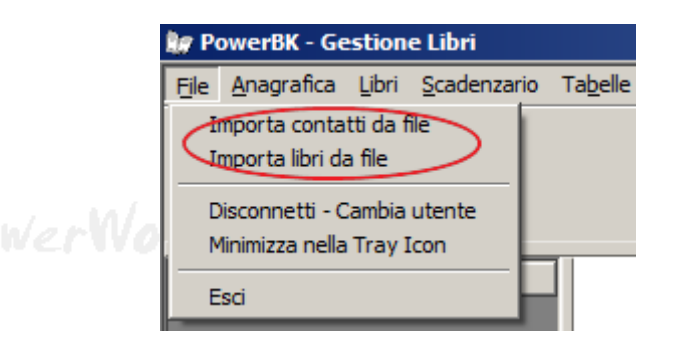

Si apre la seguente scheda:

| 🚂 Importazione contatti                                                                                    |                                                                             |                      |   |          |   |
|----------------------------------------------------------------------------------------------------|-----------------------------------------------------------------------------|----------------------|---|----------|---|
| Selezion                                                                                                   | na il formato:                                                              |                      |   |          |   |
|                                                                                                    | Tutti i formati supportati                                                  |                      | • | <b>_</b> | - |
| · · · · · · · · · · · · · · · · · · ·                                                                      | Text File (.txt)                                                            |                      |   |          |   |
|                                                                                                    | File Microsoft Excel (.xls)                                                 |                      |   |          |   |
| Separatore: Tab 💌                                                                                          | File CSV (.csv)                                                             |                      |   |          |   |
| 0                                                                                                    | File Xml (.xml)                                                             |                      |   |          | / |
| 0                                                                                                    | Database Access (.mdb)                                                      |                      |   |          |   |
|                                                                                                    |                                                                             |                      |   |          |   |
| Presets                                                                                                    |                                                                             |                      |   |          |   |
|                                                                                                    | ¥ A                                                                         |                      |   |          |   |
| Seleziona file (F7) Importa dati                                                                           | (F9) Annulla (Esc)                                                          |                      |   |          |   |
|                                                                                                    |                                                                             |                      |   |          |   |
| In questa scheda e possibile importare i dati da<br>formato con l'apposito selettore e l'eventuale si      | diversi formati. Selezionare il<br>eparatore. Nella parte destra sono       |                      |   |          |   |
| riportati i dati letti. E' possibile selezionare le rig<br>combinazione con i tasti SHIFT e CTRL). Per sel | he da esportare (usando il mouse in<br>ezionare tutte le voci adoperare la  |                      |   |          |   |
| combinazione dei tasti CTRL-A, dopo aver selez<br>importare i dati (con il pulsante "Importa dati")        | zionato la tabella dei dati. Prima di<br>selezionare le colonne desiderate, |                      |   |          |   |
| con gli appositi selettori.                                                                                |                                                                             | Anteprima dati letti |   |          |   |

Nella scheda sono spiegati i passaggi da eseguire per l'importazione dei dati: a) selezione del file da importare (**Selezione file – F7**), selezione delle righe e delle colonne da importare (nella tabella a destra della precedente scheda) e infine importazione dei dati (**Importa dati – F9**). E' importante tenere presente che il programma può apportare delle limitazioni sulla lunghezza massima di alcuni campi e filtrare le righe o colonne che contengono dati non validi o non compatibili.

PowerWolf Solutio

### Esempio di esportazione dati da Microsoft Outlook

Se si vuole importare nel programma i dati dei contatti memorizzati in Outlook, è necessario eseguire il wizard di esportazione dei contatti presente nel programma Outlook:

a) Lanciare il programma e adoperare la voce Importa ed esporta del menù File.

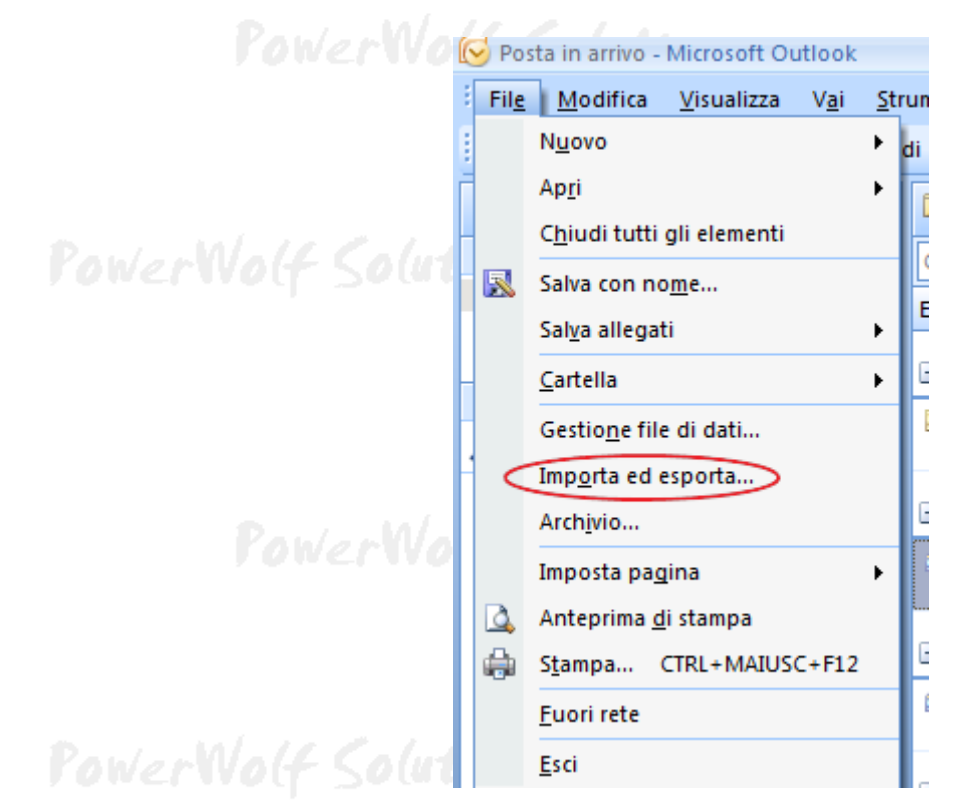

Seguire i passaggi riportati nelle seguenti schermate:

| Importazione/Esporta | cione guidata                                                                                                    |                  |
|----------------------|----------------------------------------------------------------------------------------------------|------------------|
|                      | Selezionare l'operazione da eseguire:<br>Esporta feed RSS in file OPML<br>Esporta in un file<br>Importa dati da altri programmi o file<br>Importa feed RSS da file OPML<br>Importa feed RSS dall'elenco dei feed comuni<br>Importa file iCalendar (ics) o vCalendar (vcs)<br>Importa file vCard (vcf)<br>Importa impostazioni account di posta Internet<br>Importa messaggi e indirizzi Internet<br>Descrizione<br>Consente di esportare i dati di Outlook in un file da utilizzare con altri programmi. | erWolf<br>Soluti |
|                      | < Indietro Annulla                                                                                                    | erWo(f           |

PowerBK – Gestione libri e biblioteca

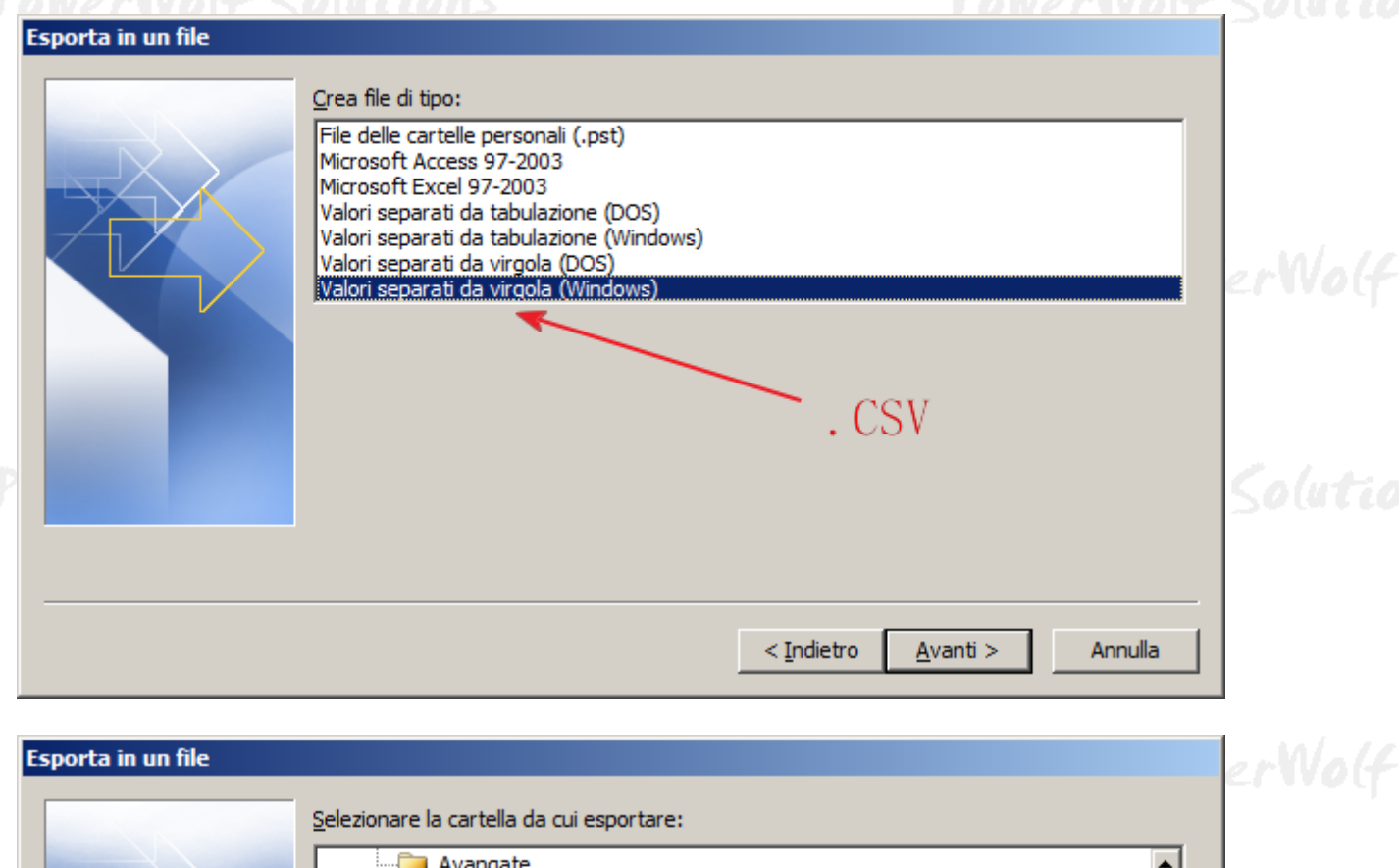

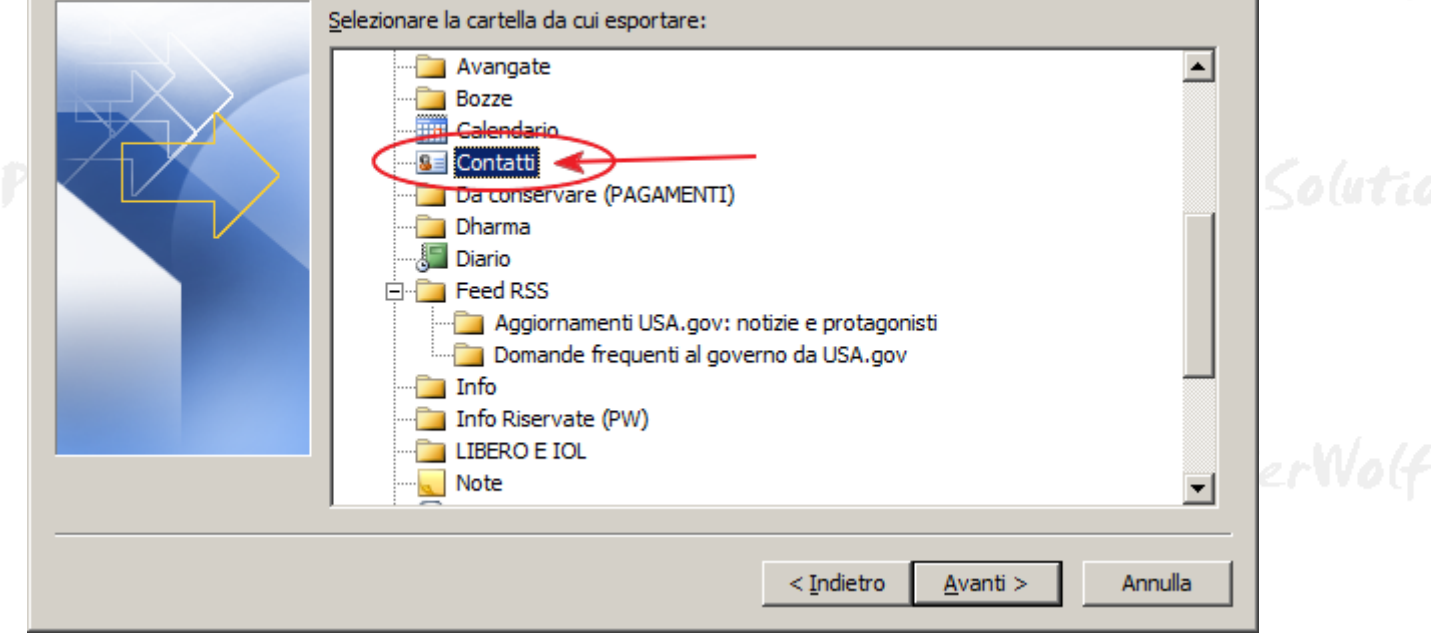

Con questi passaggi sono stati esportati i dati dei contatti in un file .CSV. A questo punto chiudere il programma Outlook ed eseguire il nostro programma, adoperando l'importazione dei dati da file CSV discussa in precedenza.

36

#### AGGIORNAMENTO LIBRI DA INTERNET (torna all'indice)

Sono disponibili due modalità per il download dei dati da internet.

Aggiornamento dei dati tramite la scheda di modifica / inserimento libri.

Nella scheda di inserimento/modifica di un libro sono disponibili alcune funzioni che consentono di visualizzare e scaricare informazioni da internet. Per abilitare tali funzioni è necessario inserire un numero ISBN valido. Nella seguente schermata sono evidenziate le funzioni:

| 0 ESC F5 F9                                          |                    |                                                    |                    | ID Li               | bro: 11                          |
|------------------------------------------------------|--------------------|----------------------------------------------------|--------------------|---------------------|----------------------------------|
| lo (*):                                              |                    | Autore:                                            |                    |                     | F3 Ctrl+                         |
| usiconita                                            |                    | Onver Sacks                                        |                    | <u> </u>            |                                  |
| i principali   Dati secondari   Altre info   Foto    | File               |                                                    | (*) dati obbligato | ori - Ctrl-F10: sal | lva e inserisci nuc              |
| Editore                                              |                    |                                                    |                    |                     | Edizione                         |
| J                                                    |                    |                                                    |                    |                     | 1                                |
| Luogo di pubblicazione                               |                    |                                                    | Data               | pubblicazione       | Copie                            |
| J                                                    |                    |                                                    |                    |                     | ]1                               |
|                                                      |                    |                                                    |                    |                     |                                  |
|                                                      |                    |                                                    |                    |                     |                                  |
| Condizione libro Ling                                | ua                 | Prezzo acquisto                                    | Data acquisto      | N° volumi           | N° pagine                        |
| Condizione libro Ling                                | ua                 | Prezzo acquisto<br>0,00 €                          | Data acquisto      | N° volumi           | N° pagine<br>0                   |
| Condizione libro Ling                                | ua<br>Argomento se | Prezzo acquisto<br>0,00 €                          | Data acquisto      | N° volumi<br>1      | N° pagine<br>0<br>ipologia libro |
| Condizione libro Ling                                | Argomento se       | Prezzo acquisto<br>0,00 €                          |                    | N° volumi<br>1<br>T | N° pagine<br>0<br>ipologia libro |
| Condizione libro Ling.                               | Argomento se       | Prezzo acquisto<br>0,00 €                          |                    | N° volumi<br>1<br>T | N° pagine<br>0<br>ipologia libro |
| Condizione libro Ling Argomento principale Locazione | Argomento se       | Prezzo acquisto<br>0,00 €<br>condario<br>Posizione | Data acquisto      | N° volumi<br>1<br>T | N° pagine<br>0<br>ipologia libro |
| Condizione libro Ling Argomento principale Locazione | Argomento se       | Prezzo acquisto<br>0,00 €<br>condario<br>Posizione |                    | N° volumi<br>1<br>T | N° pagine<br>0<br>ipologia libro |

Il pulsante "**I**", o la combinazione dei tasti CTRL-F8, consente di scaricare in automatico le informazioni da internet (è necessaria una connessione ad internet e un numero ISBN valido). Se il numero ISBN è valido il led di convalida diventa verde come in figura.

Il pulsante "G" consente invece di aprire la relativa pagina su Google Books.

Configurazione dei parametri di download da internet.

Nella scheda delle opzioni (che può essere aperta dal menù principale *Configurazione*  $\rightarrow$  *Opzioni*) sono disponibili alcuni parametri per regolare il comportamento del download delle informazioni da internet:

| PowerW | olf Solutions                                              |   |  |
|--------|------------------------------------------------------------|---|--|
|        | په Opzioni د                                               |   |  |
|        | Visualizza TIP                                             |   |  |
|        | Attiva modalità velocizzazione (maggiori risorse occupate) |   |  |
|        | Google Book API Key                                        |   |  |
|        |                                                            | ? |  |
|        | Abilita modalità sovrascrittura (download da internet)     |   |  |
| PowerN | Solution and accel (E2)                                    |   |  |
|        | Saiva ed esci (F5)                                         |   |  |
|        |                                                            | ^ |  |
|        |                                                            | + |  |
| l      | OWERWOLT SOUTCOUS                                          |   |  |

In particolare sono presenti i campi:

- Google Book API Key: è la chiave di accesso per accedere al database di google books. Lasciare il campo vuoto per adoperare la chiave di default. La chiave di default presenta delle limitazioni nel numero di query giornaliere. Se si prevede di effettuare un numero grande di update da internet si consiglia di creare una propria chiave Google; per maggiori informazioni, creare un account google e consultare il link: <a href="https://code.google.com/apis/console/#project:1060705120749:overview">https://code.google.com/apis/console/#project:1060705120749:overview</a>.
- *Abilita modalità sovrascrittura*: se questa opzione è disabilitata, i campi già inseriti nella scheda di modifica di un libro non vengono sovrascritti con gli eventuali dati scaricati da internet. Al contrario se questa opzione è attiva, vengono sempre adoperati i dati scaricati da internet. Se ad esempio nel campo autore di un libro è stato inserito il nome *AUTORE\_1* e nel database su internet per un determinato libro è presente l'autore *AUTORE\_2*, se la modalità sovrascrittura non è attiva, il download non modifica il nome inserito (ossia *AUTORE\_1*). Al contrario in caso di sovrascrittura, viene adoperato il dato scaricato, ossia *AUTORE\_2*.

<u>Aggiornamento dei dati tramite la scheda di download</u>. Nel menù verticale della schermata principale è disponibile la seguente voce:

*Libri*  $\rightarrow$  *Importa libri da internet* 

Si apre la scheda:

PowerBK – Gestione libri e biblioteca

| La spiritualità del «Signore degli Irène Fernandez 9788801027556 50000 566 96 "Qui ci sono cose meravigli<br>La signore degli anelli (VINTAGE John Ronald Reuel Tolkien 978885705827 Bompiani 1221 "Qui ci sono cose meravigli<br>La filosofia del Signore degli Anelli Colin Duries 9788871526563 Gribaudi 220 100 Cammino di libertà. Campo scu Giuseppe Di Luca 9788871526563 Gribaudi 220 100 Cammino di libertà. Campo scu Giuseppe Di Luca 9788871526563 Gribaudi 220 100 Cammino del re. Il Signore degli Anelli da J.R.R. Tolkien 97888705827 Giunti 1221 Quest'edizione include tutt<br>Il ritorno del re. Il Signore de 9788874936113 BE Editore Andrea Monda 252 20 20 20 20 20 20 20 20 20 20 20 20 20                                                                                                    | litolo                            | Autore                      | ISBN          | Editore             | N. pagine | Descrizione             |      |
|----------------------------------------------------------------------------------------------------|-----------------------------------|-----------------------------|---------------|---------------------|-----------|-------------------------|------|
| Il signore degli anelli (VINTAGE John Ronald Reuel Tolkien<br>Ja filosofia del Signore degli al Claudio Bonvecchio<br>Tolkien el Signore degli Anelli Colin Durizz<br>7988871526553<br>Gribaudi<br>320<br>Un cammino di libertà. Campo scu Giuespe Di Luca<br>7988871526553<br>Giunti<br>1 signore degli Anelli<br>J.R.R. Tolkien<br>7988859705827<br>Giunti<br>1 ritorno del re. Il Signore de<br>1 signore degli Anelli da J.R.R<br>L'anello e la croce<br>Andrea Monda<br>J. R. Tolkien. Tradizione em Stefano Giuliano<br>7988852482787<br>Il signore degli Anelli da J.R.R<br>L'anello e la croce<br>Andrea Monda<br>J. R. R. Tolkien. Tradizione em Stefano Giuliano<br>7988852482787<br>Il signore degli Anelli da J.R.R<br>Enauele Terzuoli<br>1 signore degli Anelli. Il rito: David Brawn<br>11 signore degli anelli. In rito: David Brawn<br>11 signore degli anelli. In rito: David Brawn<br>11 signore degli Anelli. Il sign John R. R. Tolkien<br>11 signore degli Anelli. L'arte (Gary Russell<br>11 Signore degli Anelli. L'arte (Gary Russell<br>11 Signore degli Anelli. L'arte (Gary Russell<br>12 Signore degli Anelli. L'arte (Gary Russell<br>13 Signore degli Anelli. L'arte (Gary Russell<br>14 Signore degli Anelli. L'arte (Gary Russell<br>15 Signore degli Anelli. L'arte (Gary Russell<br>16 Signore degli Anelli. L'arte (Gary Russell<br>17                                                                                                    | a spiritualità del «Signore degi  | Irène Fernandez             | 9788801027556 |                     | 96        |                         |      |
| La filosofia del Signore degli a: Claudio Bonvecchio 978886433339 Mimesis Edizioni 282<br>Tolkien e il Signore degli Anell: Colin Duries 978887152655 Gribaudi 320<br>To cammino di libettà. Campo scuo Giuseppe Di Luca 978881524551 Paoline 176<br>Il Signore degli Anelli J.R.R. Tolkien 9788868705827 Giunti 1221 Quest'edizione include tutt<br>Il ritorno del re. Il Signore dei<br>Il signore degli Anelli da J.R.R<br>Tolkien 9788874936113 BE Editore 252<br>J. R. R. Tolkien 9788889096185 Associazione Delos 252<br>J. R. R. Tolkien. Tradizione e m Stefano Giuliano 97888665300909 Delos Books srl In un momento imprecisato a<br>Dall'Oro degli arimaspi al signo: Marina De Marchi 9788845284765 47<br>Il signore degli Anelli. Il rito: David Brawn 9788845284765 47<br>Il signore degli Anelli. Il rito: David Brawn 9788845284766 41<br>Il signore degli Anelli. Il rito: David Brawn 9788845284766 418<br>Il signore degli Anelli. Il signore In Stefano Giuliano 9788845284766 419<br>Il signore degli Anelli. Il rito: David Brawn 9788845284766 418<br>Il signore degli Anelli. Il comp John R. R. Tolkien 9788845284766 502<br>Il Signore degli Anelli. L'arte (Gary Russell 9788845277627 1255<br>Il Signore degli Anelli. L'arte (Gary Russell 978884520439 466<br>Il signore degli Anelli. L'arte (Gary Russell 978884520439 466<br>Il signore degli Anelli. L'arte (Gary Russell 978884520439 466<br>Il signore degli Anelli. L'arte (Gary Russell 978884520439 446<br>Il signore degli Anelli. L'arte (Gary Russell 978884520439 446<br>Il signore degli Anelli. L'arte (Gary Russell 978884520439 446<br>Il signore degli Anelli. L'arte (Gary Russell 97888452000 224<br>Vence tutti i libri del ve Antonio Brucioli 604<br>Il signore degli Anelli. L'arte (Gary Russell 978884520039 224<br>Il Signore degli Anelli. L'arte (Gary Russell 978884520039 246<br>Il Signore degli Anelli. L'arte (Gary Russell 978884520039 224<br>Il Signore degli Anelli. L'arte (Gary Russell 978884520039 246<br>Il Signore degli Anelli. L'arte (Gary Russell 978884520039 246<br>Il Signore degli Anelli. L'arte (Gary Russell 978886120382 Edizioni Nuova Cul 290<br>Com                                                                                                    | Il signore degli anelli (VINTAGE  | John Ronald Reuel Tolkien   | 9788858705827 | Bompiani            | 1221      | "Qui ci sono cose merav | igli |
| Tolkien e il Signore degli Anell: Colin Duriez 9788871526553 Gribaudi 320<br>Un cammino di libertà. Campo scu: Giuseppe Di Luca 9788858705827 Giunti 1221 Quest'edizione include tutt<br>Il signore degli Anelli J.R.R. Tolkien 978885705827 Giunti 1221 Quest'edizione include tutt<br>Il ritorno del re. Il Signore ded<br>Il Signore degli Anelli da J.R.R<br>L'anello e la croce Andrea 0788889096185 Associazione Delos<br>L'anello e la croce Andrea 078888500909 Delos Books srl In un momento imprecisato a<br>Dall'Oro degli arimaspi al signo. Marina De Marchi 13<br>Il Signore degli Anelli. Il rito: David Brævn 9788845264765 47<br>Il Signore degli Anelli. La comp. John R. R. Tolkien 9788845254766 218<br>Il ritorno del re La conce John R. R. Tolkien 9788845254765 47<br>Il signore degli Anelli. La comp. John R. R. Tolkien 9788845254766 218<br>Il grande ciente fantasy Roberto Chiavini, Gian Fili 978884529248 502<br>Il signore degli Anelli. La comp. John R. R. Tolkien 978884520439 Gremese Editore 189<br>Il grande ciente fantasy Roberto Chiavini, Gian Fili 9788845201080 224<br>Il signore degli Anelli. La comp. John Signe 9788845201080 224<br>Il signore degli Anelli. La comp. John Signe 9788845201080 224<br>Il signore degli Anelli. La comp. John Signe 9788845201080 224<br>Il signore degli Anelli. L'arte (Gary Russell 9788845201080 224<br>Il signore degli Anelli. L'arte (Gary Russell 9788845201080 224<br>Il signore degli Anelli. L'arte (Gary Russell 9788845201080 224<br>Il signore degli Anelli. L'arte (Gary Russell 9788845201080 224<br>Il signore degli Anelli. L'arte (Gary Russell 9788845201080 224<br>Il signore degli Anelli. L'arte (Gary Russell 9788845201080 224<br>Il signore degli Anelli. L'arte (Gary Russell 978886120382 Edizioni Nuova Cult 290<br>Commento in tutti i libri del ve Antonio Brucioli 604<br>Il signore degli Anelli. L'arte (Gary Russell 978886120382 Edizioni Nuova Cult 290<br>Commento in tutti i libri del ve Antonio Brucioli 604<br>Il Biblis, quale contiene i sacci<br>V accompany libri del unable t. W                                                                                                    | a filosofia del Signore degli a   | Claudio Bonvecchio          | 9788884838339 | Mimesis Edizioni    | 282       |                         |      |
| Un cammino di libertà. Campo scu<br>Il Signore degli Anelli<br>Il Signore degli Anelli<br>J.R. R. Tolkien<br>J.R. R. Tolkien<br>J.R. R. Tolkien<br>J.R. R. Tolkien<br>J.R. Solkien. Tradizione em<br>Stefano Giuliano<br>J.R. S. Tolkien. Tradizione em<br>Stefano Giuliano<br>J.R. R. Tolkien. Tradizione em<br>Stefano Giuliano<br>J.R. R. Tolkien. Tradizione em<br>Stefano Giuliano<br>J.R. R. Tolkien. Tradizione em<br>Stefano Giuliano<br>J.R. R. Tolkien. Tradizione em<br>Stefano Giuliano<br>J.R. R. Tolkien. Tradizione em<br>Stefano Giuliano<br>J.R. R. Tolkien. Tradizione em<br>Stefano Giuliano<br>J.R. R. Tolkien. Tradizione em<br>Stefano Giuliano<br>J.R. R. Tolkien. Tradizione em<br>Stefano Giuliano<br>J.R. R. Tolkien. Tradizione em<br>Stefano Giuliano<br>J.R. R. Tolkien. Tradizione em<br>Stefano Giuliano<br>J.R. R. Tolkien. Tradizione em<br>Stefano Marina De Marchi<br>Il Signore degli Anelli. Il rito:<br>David Brawn<br>J.S. Solta<br>Il Signore degli Anelli. Il rito:<br>David Brawn<br>John R. R. Tolkien<br>J.S. R. Tolkien<br>J.S. Tolkien<br>J.S. Tolkien<br>J.S. Tolkien<br>J.S. Tolkien<br>J.S. Tolkien<br>J.S. Solta<br>J.S. Solta<br>J.S. | Colkien e il Signore degli Anell: | Colin Duriez                | 9788871526553 | Gribaudi            | 320       |                         |      |
| Il Signore degli Anelli       J.R.R. Tolkien       9788658705827       Giunti       1221       Quest'edizione include tutt         Il ritorno del re. Il Signore degli       978874936113       BE Editore       A         L'anello e la croce       Andrea Monda       252                                                                                                    | Jn cammino di libertà. Campo scu  | Giuseppe Di Luca            | 9788831524551 | Paoline             | 176       |                         |      |
| Il ritorno del re. Il Signore dei Ancli da J.R.R       9788874936113       BE Editore       Associazione Delos         L'anello e la croce       Andrea Monda       252       J.A.R. Tolkien. Tradizione e mi Stefano Giuliano       978882482787       346         Il signore degli Anelli da J.R.R       Emanuele Terzuoli       978886482787       346       J.A.R. Tolkien. Tradizione e mi Stefano Giuliano       978886482787       346         Il signore degli Anelli da J.R.R       Emanuele Terzuoli       97888648254787       346       J.A.R.       J.A.R. Tolkien. Tradizione e mi Stefano Giuliano       97888642842787       346       J.A.R.       J.A.R. Tolkien. Tradizione e mi Stefano Giuliano       9788865300909       Delos Books srl       In un momento imprecisato e J.A.R.       J.A.R.       J.A.R.R. Tolkien.       9788845254765       47       J.A.R.       J.A.R.R. Tolkien.       9788845254796       218       J.A.R.R.       J.A.R.R.       J.A.R.R. Tolkien.       978884527627       1285       J.A.R.R.       J.A.R.R. Tolkien.       9788845277627       1255       J.A.R.       J.S.R.R. Tolkien.       9788845250765       G.G.R.R.       J.A.R.R.       J.S.R.R.       J.S.R.R.R. Tolkien.       9788845250765       G.G.R.R.       J.S.R.R.       J.S.R.R.       J.S.R.R.R. Tolkien.       J.S.R.R.S.C.R.R. Tolkien.       J.S.R.R.S.C.R.R.R. Tolkien.       J.S.R.R.S.C.R.R.R.R.R.R.R.R.R.R.R.R.R.R.R                                                                                                    | ll Signore degli Anelli           | J.R.R. Tolkien              | 9788858705827 | Giunti              | 1221      | Quest'edizione include  | tutt |
| Il Signore degli Anelli da J.R.R       9788889096185       Associazione Delos       252         L'anello e la croce       Andrea Monda       252       346       252         J. R. R. Tolkien. Tradizione e m Stefano Giuliano       9788882482787       346       11       11 signore degli Anelli da J.R.R Emanuele Terzuoli       9788862482787       346       11       11 signore degli Anelli da J.R.R Emanuele Terzuoli       9788862482787       346       11       11 nun momento imprecisato a       13         Dall'Oro degli arimaspi al signo:       Marina De Marchi       13       13       11       13       11       13       11       15 signore degli Anelli. Il rito: David Brawn       9788845254765       47       149       149       14       149       14       149       149       14       149       14       149       14       149       14       149       14       14       14       149       14       14       14       14       14       14       14       14       14       14       14       14       14       14       14       14       14       14       14       14       14       14       14       14       14       14       14       14       14       14       14       14       14                                                                                                    | l ritorno del re. Il Signore de   |                             | 9788874936113 | BE Editore          |           |                         |      |
| L'anello e la croce Andrea Monda 252<br>J. R. R. Tolkien. Tradizione e m Stefano Giuliano 9788862482787 346<br>Il signore degli Anelli da J.R.R. Emanuele Terzuoli 978886530090 Delos Books srl In un momento imprecisato a<br>Dall'Oro degli arimapi al signo. Marina De Marchi 13<br>Il Signore degli anelli. Il rito: David Brawn 9788845254765 47<br>Il Signore degli anelli. Armi e I Chris Smith 9788845254766 218<br>Il ritorno del re 489<br>La compagnia dell'anello. Il Sign John R. R. Tolkien 9788845292248 502<br>Il Signore degli Anelli. L'arte (Gary Russell 978884529211 608<br>Il grande cinema fantasy Roberto Chiavini, Gian Fili 9788845254796 224<br>Il Signore degli Anelli. L'arte (Gary Russell 978884529218) 46<br>Il Signore degli Anelli. L'arte (Gary Russell 9788845201080 224<br>Il Signore degli Anelli. L'arte (Gary Russell 97888452000 244<br>Il Signore degli Anelli. L'arte (Gary Russell 9788845201080 224<br>Il Signore degli Anelli. L'arte (Gary Russell 9788845201080 224<br>Tolkienology. Il segreto della ti Alessandro Gnocchi, Paolo (97888848049 239<br>Live. Con CD-ROM 978886120382 Edizioni Nuova Cull 290<br>Commento in tutti i libri del ve Antonio Brucioli 604<br>La Biblia, quale contiene i sacc:                                                                                                    | ll Signore degli Anelli da J.R.R  |                             | 9788889096185 | Associazione Delos  |           |                         | E    |
| J. R. R. Tolkien. Tradizione e m Stefano Giuliano       978882482787       346         Il signore degli Anelli da J.R.R Emanuele Terzuoli       978886530090       Delos Books srl       In un momento imprecisato a         Dall'Oro degli arimaspi al signo:       Marina De Marchi       13       In un momento imprecisato a         11 Signore degli Anelli. Il rito:       David Brawn       9788845254765       477         11 Signore degli Anelli. Il rito:       David Brawn       9788845254796       218         11 ritorno del re       489       489         La compagnia dell'anello. Il Sigi John R. R. Tolkien       978884529248       502         11 Signore degli Anelli. L'arte ( Gary Russell       9788845233111       608         11 grande cinema fantasy       Roberto Chiavini, Gian Fili 97888403209       Gremese Editore       189         11 Signore degli Anelli. L'arte ( Gary Russell       9788845201080       224       14         11 Signore degli Anelli. L'arte ( Gary Russell       9788845201080       224       14         11 Signore degli Anelli. L'arte ( Gary Russell       9788845201080       224       14         11 Signore degli Anelli. L'arte ( Gary Russell       9788845201080       224       14         12 Signore degli Anelli. L'arte ( Gary Russell       978886201082       239       239 <t< td=""><td>l'anello e la croce</td><td>Andrea Monda</td><td></td><td></td><td>252</td><td></td><td></td></t<>                                                                                                    | l'anello e la croce               | Andrea Monda                |               |                     | 252       |                         |      |
| Il signore degli Anelli da J.R.R       Emanuele Terzuoli       9788865300909       Delos Books srl       In un momento imprecisato a         Dall'Oro degli arimaspi al signo:       Marina De Marchi       13       13         Il Signore degli Anelli. Il rito:       David Brawn       9788845254765       47         Il Signore degli anelli. Armi e I       Chris Smith       9788845254796       218         Il ritorno del re       489       489         La compagnia dell'anello. Il Sign John R. R. Tolkien       9788845292248       502         Il Signore degli Anelli. L'arte ( Gary Russell       978884523111       608         Il grande cinema fantasy       Roberto Chiavini, Gian Fili 978884520499       46         Il Signore degli Anelli. L'arte ( Gary Russell       9788845201080       224         Il Signore degli Anelli. L'arte ( Gary Russell       9788845201080       224         Il Signore degli Anelli. L'arte ( Gary Russell       9788845201080       224         Il Signore degli Anelli. L'arte ( Gary Russell       978884520302       Edizioni Nuova Cult 290         Commento in tutti i libri del ver Antonio Brucioli       604       404         La Biblia, quale contiene i sacr:       III       604       104         Il Signore anelli       Ibri del vereto tinto ti ibri del vereto ti sacri       IIII       104<                                                                                                    | J. R. R. Tolkien. Tradizione e m  | Stefano Giuliano            | 9788882482787 |                     | 346       |                         |      |
| Dall'Oro degli arimaspi al signo: Marina De Marchi       13         11 Signore degli Anelli. Il rito: David Brawn       9788845254765       47         11 Signore degli anelli. Armi e i Chris Smith       9788845254765       47         11 Signore degli anelli. Armi e i Chris Smith       9788845254796       218         11 ritorno del re       489         La compagnia dell'anello. Il Sigi John R. R. Tolkien       9788845292248       502         11 Signore degli Anelli. L'arte ( Gary Russell       9788845233111       608         11 grande cinema fantasy       Roberto Chiavini, Gian Fili 978884520439       46         11 Signore degli Anelli. L'arte ( Gary Russell       9788845201080       224         11 Signore degli Anelli. L'arte ( Gary Russell       9788868120382       Edizioni Nuova Cult 290         Commento in tutti i libri del ve Antonio Brucioli       604       604         La Biblia, quale contiene i sace:       If cerca       dovunque       N° Libri 40                                                                                                    | l signore degli Anelli da J.R.R   | Emanuele Terzuoli           | 9788865300909 | Delos Books srl     |           | In un momento imprecisa | to a |
| Il Signore degli Anelli. Il rito: David Brawn       978845254765       47         Il Signore degli anelli. Armi e i Chris Smith       978845254765       218         Il ritorno del re       489         La compagnia dell'anello. Il Sigi John R. R. Tolkien       9788845292248       502         Il Signore degli Anelli. La compi John R. R. Tolkien       9788845277627       1255         Il grande cinema fantasy       Roberto Chiavini, Gian Fili 978884403209       Gremese Editore       189         Il Signore degli Anelli. L'arte ( Gary Russell       9788845201080       224       11         Signore degli Anelli. L'arte ( Gary Russell       9788845201080       224       11         Signore degli Anelli. L'arte ( Gary Russell       9788845201080       224       11         Signore degli Anelli. L'arte ( Gary Russell       9788845201080       224       11         Signore degli Anelli. L'arte ( Gary Russell       9788845201080       239       11         Live. Con CD-ROM       9788868120382       Edizioni Nuova Cult 290       604         Commento in tutti i libri del ve Antonio Brucioli       604       604       12         La Biblia, quale contiene i sacr:                                                                                                    | all'Oro degli arimaspi al signo:  | Marina De Marchi            |               |                     | 13        |                         |      |
| Il Signore degli anelli. Armi e i Chris Smith 9788845254796 218<br>Il ritorno del re 489<br>La compagnia dell'anello. Il Sig John R. R. Tolkien 9788845292248 502<br>Il Signore degli Anelli. L'arte (Gary Russell 9788845277627 1255<br>Il Signore degli Anelli. L'arte (Gary Russell 9788845233111 608<br>Il grande cinema fantasy Roberto Chiavini, Gian Fili 9788845209 Gremese Editore 189<br>Il Signore degli Anelli. L'arte (Gary Russell 9788845250439 46<br>Il Signore degli Anelli. L'arte (Gary Russell 9788845201080 224<br>Il Signore degli Anelli. L'arte (Gary Russell 9788845201080 224<br>Il Signore degli Anelli. L'arte (Gary Russell 9788845201080 224<br>Il Signore degli anelli ti Alessandro Gnocchi, Paolo (978883484049 239<br>Live. Con CD-ROM 978886120382 Edizioni Nuova Cult 290<br>Commento in tutti i libri del ve Antonio Brucioli<br>La Biblia, quale contiene i sacr<br>r anarcaneti libri del unochio t<br>iiii Veneree della Veneree Veneree Ven                                                                                                    | Il Signore degli Anelli. Il rito: | David Brawn                 | 9788845254765 |                     | 47        |                         |      |
| Il ritorno del re 489<br>La compagnia dell'anello. Il Sig John R. R. Tolkien 978845292248 502<br>Il Signore degli Anelli: La comp John R. R. Tolkien 978845292248 502<br>Il Signore degli Anelli. L'arte (Gary Russell 97884523311 608<br>Il grande cinema fantasy Roberto Chiavini, Gian Fili 978884403209 Gremese Editore 189<br>Il Signore degli Anelli. L'arte (Gary Russell 978845250439 46<br>Il Signore degli Anelli. L'arte (Gary Russell 978845201080 224<br>Il Signore degli Anelli. L'arte (Gary Russell 9788845201080 224<br>Il Signore degli anelli t Alessandro Gnocchi, Paolo (978883484049 239<br>Live. Con CD-ROM 978866120382 Edizioni Nuova Cult 290<br>Commento in tutti i libri del ve Antonio Brucioli<br>La Biblia, quale contiene i sacri<br>marcaneti libri del unombio t<br>metro della ti Mantonio Brucioli 40<br>Signore anelli Ventione ti sacri<br>marcaneti libri del unombio t<br>Metro della ti Metro della ti Mantonio Brucioli 40<br>Signore anelli Ventione ti sacri<br>marcaneti libri del unombio t<br>Metro della ti Metro della ti                                                                                                    | ll Signore degli anelli. Armi e 🛛 | Chris Smith                 | 9788845254796 |                     | 218       |                         |      |
| La compagnia dell'anello. Il Sigi John R. R. Tolkien 9788845292248 502<br>Il Signore degli Anelli: La compi John R. R. Tolkien 9788845297627 1255<br>Il Signore degli Anelli. L'arte ( Gary Russell 9788845233111 608<br>Il grande cinema fantasy Roberto Chiavini, Gian Fili 9788845233111 608<br>Il Signore degli Anelli. La Compi Alison Sage 978884520309 Gremese Editore 189<br>Il Signore degli Anelli. L'arte ( Gary Russell 9788845201080 224<br>Il Signore degli Anelli. L'arte ( Gary Russell 9788845201080 224<br>Colkienology. Il segreto della ti Alessandro Gnocchi, Paolo ( 978883484049 239<br>Live. Con CD-ROM 978886120382 Edizioni Nuova Cult 290<br>Commento in tutti i libri del vei Antonio Brucioli 604<br>as Biblia, quale contiene i sacri 100<br>signore anelli Vei del unombio ti 100<br>Signore anelli Vei Cerca dovunque tipo ricerca N° Libri 40                                                                                                    | l ritorno del re                  |                             |               |                     | 489       |                         |      |
| Il Signore degli Anelli: La comp. John R. R. Tolkien 9788845277627 1255<br>Il Signore degli Anelli. L'arte (Gary Russell 9788845233111 608<br>Il grande cinema fantasy Roberto Chiavini, Gian Fili 978884403209 Gremese Editore 189<br>Il Signore degli Anelli. L'arte (Gary Russell 9788845250439 46<br>Il Signore degli Anelli. L'arte (Gary Russell 9788845201080 224<br>Tolkienology. Il segreto della ti Alessandro Gnocchi, Paolo (978883484049 239<br>Live. Con CD-ROM 978886120382 Edizioni Nuova Cult 290<br>Commento in tutti i libri del ve Antonio Brucioli 604<br>La Biblia, quale contiene i sacri<br>signore anelli Ver Antonio Fuerca della ti Mercenti 1000 1000 1000 1000 1000 1000 1000 10                                                                                                    | a compagnia dell'anello. Il Sign  | John R. R. Tolkien          | 9788845292248 |                     | 502       |                         |      |
| Il Signore degli Anelli. L'arte ( Gary Russell 9788845233111 608<br>Il grande cinema fantasy Roberto Chiavini, Gian Fili 978884403209 Gremese Editore 189<br>Il Signore degli Anelli. La Comp. Alison Sage 9788845250439 46<br>Il Signore degli Anelli. L'arte ( Gary Russell 9788845201080 224<br>Folkienology. Il segreto della ti Alessandro Gnocchi, Paolo ( 978883884049 239<br>Signore degli anelli i libri del ve Antonio Brucioli<br>La Biblia, quale contiene i sacr<br>Antonio Brucioli<br>La Biblia, quale contiene i sacr<br>Marte del uccebio time<br>signore anelli dovunque tipo ricerca N° Libri 40                                                                                                    | Il Signore degli Anelli: La comp  | John R. R. Tolkien          | 9788845277627 |                     | 1255      |                         |      |
| Il grande cinema fantasy Roberto Chiavini, Gian Fili 978884403209 Gremese Editore 189<br>Il Signore degli Anelli. La Comp. Alison Sage 9788845250439 46<br>Il Signore degli Anelli. L'arte ( Gary Russell 9788845201080 224<br>Folkienology. Il segreto della ti Alessandro Gnocchi, Paolo ( 978883484049 239<br>Live. Con CD-ROM 978886120382 Edizioni Nuova Cult 290<br>Commento in tutti i libri del ve Antonio Brucioli<br>La Biblia, quale contiene i sacri<br>anaroanati libri del unophio ti<br>minimi cerca dovunque tipo ricerca N° Libri 40                                                                                                    | ll Signore degli Anelli. L'arte ( | Gary Russell                | 9788845233111 |                     | 608       |                         |      |
| Il Signore degli Anelli. La Compi Alison Sage       9788845250439       46         Il Signore degli Anelli. L'arte ( Gary Russell       9788845201080       224         Il Signore degli Anelli. L'arte ( Gary Russell       9788845201080       224         Il Signore degli Anelli. L'arte ( Gary Russell       9788845201080       224         Il Signore degli Anelli. L'arte ( Gary Russell       9788845201080       224         Signore degli Anelli. L'arte ( Gary Russell       9788868120382       Edizioni Nuova Cult 290         Ommento in tutti i libri del ve Antonio Brucioli       604       604         La Biblia, quale contiene i sacri       604       604         Immento in tutti del venchio ti       Immento ti del venchio ti       604         Signore anelli       Immento ti del venchio ti       1                                                                                                    | l grande cinema fantasy           | Roberto Chiavini, Gian Fili | 9788884403209 | Gremese Editore     | 189       |                         |      |
| Il Signore degli Anelli. L'arte ( Gary Russell 978845201080 224<br>Tolkienology. Il segreto della ti Alessandro Gnocchi, Paolo (9788838484049 239<br>Live. Con CD-ROM 978866120382 Edizioni Nuova Cult 290<br>Commento in tutti i libri del ve Antonio Brucioli<br>La Biblia, quale contiene i sacr<br>marcaneti libri del unombio ti<br>signore anelli erca dovunque tipo ricerca N° Libri: 40                                                                                                    | ll Signore degli Anelli. La Comp  | Alison Sage                 | 9788845250439 |                     | 46        |                         |      |
| Tolkienology. Il segreto della ti Alessandro Gnocchi, Paolo ( 9788838484049 239<br>Live. Con CD-ROM 978868120382 Edizioni Nuova Cult 290<br>Commento in tutti i libri del ve Antonio Brucioli 604<br>La Biblia, quale contiene i sacri<br>signore anelli ecrca dovunque tipo ricerca N° Libri 40                                                                                                    | ll Signore degli Anelli. L'arte ( | Gary Russell                | 9788845201080 |                     | 224       |                         |      |
| Live. Con CD-ROM 9788868120382 Edizioni Nuova Cult 290<br>Commento in tutti i libri del ve Antonio Brucioli<br>La Biblia, quale contiene i sacr:<br>Concenti libri del vegebio ti ili<br>signore anelli Ili Cerca dovunque tipo ricerca N° Libri: 40                                                                                                    | Colkienology. Il segreto della ti | Alessandro Gnocchi, Paolo G | 9788838484049 |                     | 239       |                         |      |
| Commento in tutti i libri del ver Antonio Brucioli 604<br>La Biblia, quale contiene i sacr:<br>signore anelli filori del versiti del versita del versita del versita del versiti del versita                                                                                                    | live. Con CD-ROM                  |                             | 9788868120382 | Edizioni Nuova Cult | 290       |                         |      |
| La Biblia, quale contiene i sacr:                                                                                                    | Commento in tutti i libri del ve  | Antonio Brucioli            |               |                     | 604       |                         |      |
| signore anelli Ibri dol uporbio ti III in tipo ricerca Nº Libri: 40                                                                                                    | a Biblia, quale contiene i sacr:  |                             |               |                     |           |                         |      |
| signore anelli vine cerca dovunque tipo ricerca Nº Libri: 40                                                                                                    | anaroannti lihri dal maania to    |                             |               |                     |           |                         |      |
| signore anelli vicerca dovunque tipo ricerca Nº Libri: 40                                                                                                    |                                   |                             |               |                     |           |                         | ,    |
|                                                                                                    | signore anelli                    | 💌 🛅 cerca                   | dovunque      | tipo ricerca        |           | N° Libri:               | 40   |
|                                                                                                    | Aggiungi                          | Esporta Se                  | el. tutti 🛛 📈 | Opzioni 4           | 0 Max     | elementi                |      |

Nella scheda di download dei libri è possibile ricercare i libri che soddisfano i criteri di ricerca specificati (mediante i campi *cerca* e *tipo di ricerca*). I dati sono riportati nell'elenco. E' possibile selezionare uno o più libri e aggiungerli al database del programma mediante il pulsante *Aggiungi* (o F2).

Con il tasto destro del mouse su una voce dell'elenco è possibile aprire un menù che consente di eseguire diverse operazioni sui dati ricercati.

PowerWolf Solutions

#### DEFINIZIONE DEI CAMPI PERSONALIZZATI (torna all'indice)

Il software consente in alcune schede di definire dei campi addizionali personalizzati (ossia dei campi aggiuntivi che l'utente può definire e ai quali dare un nome e una descrizione).

Nella seguente schermata è visualizzata una scheda in cui è presente una sezione denominata Campi custom:

| 🕖 Scheda In           | serimento               | /Modifica A                   | nagrafe                        |                                          |                                |                        |                 |       |      |         |     | ×        |      |
|-----------------------|-------------------------|-------------------------------|--------------------------------|------------------------------------------|--------------------------------|------------------------|-----------------|-------|------|---------|-----|----------|------|
|                       | ×                       |                               |                                |                                          | > I n s e r                    | iment                  | o / Modi        | ifica | Anag | rafe <  |     |          |      |
| Salva                 | Esci                    | Aggiorna                      | Stampa                         |                                          |                                |                        |                 |       |      |         |     |          |      |
| Cognome:              |                         |                               |                                |                                          |                                | Nome:                  |                 |       |      |         |     |          |      |
| descrizione           |                         |                               |                                |                                          |                                | antonioo               |                 |       |      |         |     |          |      |
| Anagrafica            | Dati fiso               | ali   File                    | Pagamenti                      | Foto Descriz                             | one Campi                      | custom                 |                 |       |      |         |     | F8       |      |
| In questa<br>maggiori | sezione è<br>informazio | possibile agi<br>oni adoperai | giungere una<br>re il pulsante | a o più colonne 'co<br>di aiuto presente | ıstom', perso<br>in questa sch | nalizzabili da<br>eda. | ill'utente. Per | ,     |      | Configu | ura |          |      |
| Campo                 |                         |                               |                                | Tipo                                     | Valore                         |                        |                 |       |      |         |     |          |      |
| campo1                |                         |                               |                                | Stringa                                  | La mia az                      | ienda                  |                 |       |      |         |     |          |      |
| campo2                |                         |                               |                                | Stringa                                  |                                |                        |                 |       |      |         |     |          | 111/ |
| campo3                |                         |                               |                                | Stringa                                  | Ļ                              |                        |                 |       |      |         |     | $\perp$  |      |
| <u> </u>              |                         |                               |                                |                                          | ļ                              |                        |                 |       |      |         |     | $\vdash$ |      |
| <u> </u>              |                         |                               |                                |                                          | <b> </b>                       |                        |                 |       |      |         |     | -        |      |
| <u> </u>              |                         |                               |                                |                                          | <b> </b>                       |                        |                 |       |      |         |     | -        |      |
| <u> </u>              |                         |                               |                                |                                          |                                |                        |                 |       |      |         |     | -        |      |
|                       |                         |                               |                                |                                          |                                |                        |                 |       |      |         |     |          |      |
|                       |                         |                               |                                |                                          |                                |                        |                 |       |      |         |     |          |      |
|                       |                         |                               |                                |                                          |                                |                        |                 |       |      |         |     |          |      |
|                       |                         |                               |                                |                                          |                                |                        |                 |       |      |         |     |          |      |
|                       |                         |                               |                                |                                          | L                              |                        |                 |       |      |         |     |          |      |
| <u> </u>              |                         |                               |                                |                                          | <b> </b>                       |                        |                 |       |      |         |     | L        |      |
|                       |                         |                               |                                |                                          |                                |                        |                 |       |      |         |     | <u> </u> |      |
|                       |                         |                               |                                |                                          |                                |                        |                 |       |      |         |     | +        |      |
|                       |                         |                               |                                |                                          |                                |                        |                 |       |      |         |     |          |      |
|                       |                         |                               |                                |                                          |                                |                        |                 |       |      |         |     |          |      |
|                       |                         |                               |                                |                                          |                                |                        |                 |       |      |         |     | *        |      |
| •                     |                         |                               |                                |                                          |                                |                        |                 |       |      |         |     | •        |      |
|                       |                         |                               |                                |                                          |                                |                        |                 |       |      |         |     |          |      |

Dopo aver definito uno o più campi customizzati, è possibile inserire i valori mediante un doppio click sulla corrispondente voce in elenco oppure editando direttamente il valore in tabella.

Per configurare i campi customizzati (aggiunta, rimozione, modifica), adoperare il pulsante Configura:

PowerWolf Solutions

PowerWolf

PowerWolf Solutio

| 😳 Definizione ca | mpi personalizzati |                            |
|------------------|--------------------|----------------------------|
| Nome campo       | Tipo valore        | Descrizione                |
| campo1           | Stringa            |                            |
| campo2           | Stringa            |                            |
| campo3           | Stringa            |                            |
|                  |                    |                            |
|                  |                    |                            |
|                  |                    |                            |
|                  |                    |                            |
|                  |                    |                            |
|                  |                    |                            |
|                  |                    |                            |
|                  |                    |                            |
|                  |                    |                            |
|                  |                    |                            |
|                  |                    |                            |
|                  |                    |                            |
|                  | 1                  |                            |
| Aggiungi (F2     | ) Rimuovi (F7)     | Modifica (F4) Esporta dati |

La tabella consente di aggiungere, modificare o rimuovere i campi personalizzati.

Si fa notare che:

- la rimozione di un campo custom, comporta la cancellazione dei corrispondenti valori in tutte le voci del database. In altre parole, se si era precedentemente creato un campo personalizzato chiamato *Codice Personale* ed erano stati inseriti dei valori in questo campo per diverse anagrafiche, alla rimozione del campo tutti i valori inseriti <u>in questo campo</u> verranno persi. In alternativa alla cancellazione, è possibile <u>disabilitare un campo</u>. Per disabilitare un campo selezionare la corrispondente voce in elenco e adoperare la voce di 'abilitazione / disabilitazione' del context menù che si attiva con il tasto destro del mouse;

- il *nome del campo*, è il testo che viene visualizzato sia nella scheda di personalizzazione, sia nelle altre schede e identifica univocamente il campo personalizzato;

- la *descrizione* è opzionale e può servire per aggiungere delle informazioni addizionali sul campo;

- il *tipo di valore* identifica la gamma dei valori che può assumere il campo (ad esempio un campo di tipo *intero* può assumere solo valori che rappresentano numeri interi).

Le tipologie di campi sono le seguenti:

- intero: rappresenta un campo che può assumere solo valori numerici interi;
- stringa: un campo di tipo stringa può contenere un testo di lunghezza qualsiasi;
- elenco: il campo contiene un insieme finito di valori prelevati da una tabella.

Per i campi di tipo *elenco*, dopo aver selezionato la corrispondente voce, si attiva nel context menù un'apposita voce per la modifica e l'inserimento dei valori della corrispondente tabella. In alternativa è possibile adoperare il pulsante 'Modifica tabella'.